# Center for Educational Performance and Information

# Institution of Higher Education Request for Unique Identification Code User Guide

Last Updated: April 2025

**Questions:** Email: <u>cepi@michigan.gov</u> Phone: 517-335-0505 x3

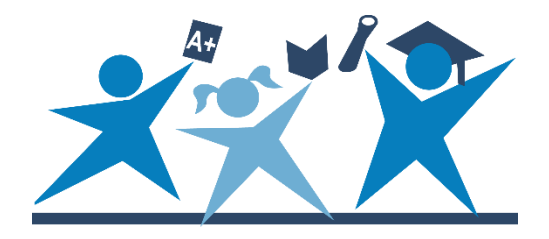

# Contents

| Introduction4                                            |
|----------------------------------------------------------|
| Background4                                              |
| Help and Resources4                                      |
| Acquiring UICs for Postsecondary Schools                 |
| IHE Request for UIC Collection Overview                  |
| Timeline6                                                |
| Checklist for Obtaining UICs7                            |
| Gaining Access to MSDS8                                  |
| Tips for Gaining Access to MSDS                          |
| Removing Access to MSDS8                                 |
| XML File Creation9                                       |
| Searching for Your Entity Code10                         |
| Logging in to MSDS                                       |
| Navigating the MSDS Home Page 12                         |
| Menu                                                     |
| Screen-Level Help13                                      |
| Characteristic-Level Help13                              |
| Submitting Records in the IHE Request for UIC Collection |
| Uploading a file                                         |
| Checking Your File's Status16                            |
| Reviewing Records                                        |
| UIC Resolution                                           |
| UIC Resolution Scenarios                                 |
| Scenario #1 Multiple Possible Matches23                  |
| Scenario #2 One Possible Match23                         |
| Requesting to Link UICs                                  |
| Requesting to Unlink UICs                                |
| Manage Requests for UICs                                 |
| Manage Linking Requests                                  |
| Downloading Files                                        |
| Manually Entering Student Data                           |
| To Add a Student                                         |
| Student Search                                           |

| Appendix A   | : Download XML | Sample with | UIC Field Ad | dded | 40 |
|--------------|----------------|-------------|--------------|------|----|
| , appendix , |                | Sumple mai  |              |      |    |

## Introduction

The purpose of this guide is to provide training for the Institution of Higher Education Request for Unique Identification Code Collection in the Michigan Student Data System application. This guide includes directions for gaining access to MSDS and using MSDS to upload files, performing UIC Resolution, requesting to link UICs, downloading reports, and using the system's additional functionality such as manual data entry or Student Search features.

# Background

One of CEPI's foundational purposes is to connect preschool through workforce data. Connecting these data requires that UICs are assigned and maintained.

CEPI manages the exchange of data among institutions to the state and uses the data for reporting at all education levels. Before student transcript data can be uploaded to the Student Transcript and Academic Record Repository Collection, each enrolled student must have a UIC.

Transcripts are currently sent electronically from high schools to IHEs from a transcript exchange service provided by Parchment. These transcripts contain UICs. For students who are enrolled in your institution, but for whom you do not have a UIC, CEPI has created the IHE Request for UIC Collection in MSDS. The IHE Request for UIC Collection may also be utilized to validate UICs for students for whom you do have a UIC, or to update the demographics associated to the UIC. To validate a UIC or to update demographics on a UIC, the UIC must be submitted along with the demographics. Validating your students' UICs in the IHE Request for UIC Collection could help reduce the number of records that require resolution when submitting to STARR.

## Help and Resources

If you have questions not covered by this manual and our other posted support material, please contact our customer support team at <u>cepi@michigan.gov</u>. Email allows us to better research and respond to your questions, but if email is not an option, you can call us at 517-335-0505 x3.

# **Acquiring UICs for Postsecondary Schools**

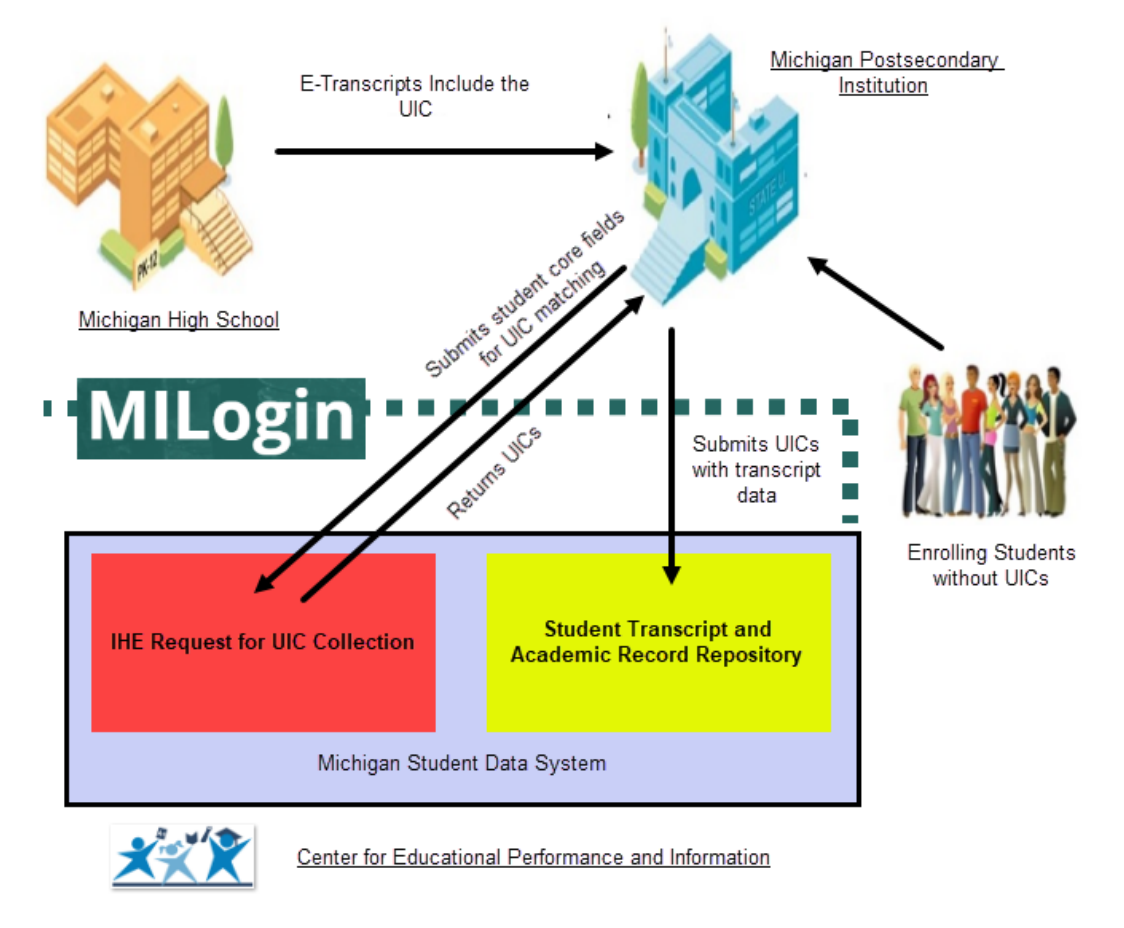

# **Important Information on UICs**

#### Acquiring UICs at Student Enrollment

It is best practice to acquire and assign UICs at student enrollment. Early acquisition of UICs enables the integration of student level data across state systems (e.g., MiSSG and STARR). This is especially important in enabling the state to assist in completing compliance reporting requirements in support of various college grant programs.

#### **Ensuring Primary UIC is in Student Information System**

When an entity submits a UIC into a collection or reruns resolution, the matching process may replace it with a primary UIC in the collection. This can occur when the submitted UIC has previously been linked and is now a secondary UIC. Please refer to the List of Changed UICs Report, a point-in-time report, in the IHE Request for UIC and the STARR collections to ensure the primary UIC is listed in your student system. This report is found in the staging area under UIC Resolution Reports.

#### Validating UICs/Updating Demographics

The IHE Request for UIC Collection may be used not only to assign and create identifiers, but also to validate UICs or to update student demographics. When validating UIC information, or updating a UIC's demographic information, it is essential the UIC is submitted with the student record to avoid a new UIC from being created. It is important to note when a submission record matches to an existing UIC record, an update will occur if there are demographic differences between the records. If it is not your intention to update the UIC record, utilize the student search instead to validate a UIC.

### **IHE Request for UIC Collection Overview**

The IHE Request for UIC Collection is the means for IHEs to acquire UICs for currently enrolled students who do not have UICs. It is also used to validate UICs for students who already have them and to update person demographic information.

During the designated timeframe, the authorized staff member at the IHE will upload an XML file containing the necessary student information to MSDS to match against those records in the MSDS UIC master table. If an existing UIC is found, it will be associated with the student record; if no match is found, a new UIC will be created for the student. If possible matches exist, they will be presented to the user to decide which UIC should be associated with the student. The file containing the UICs would then be downloaded by the IHE to incorporate into its local student information system. Using UICs as the main identifier, student transcript data is then loaded to the STARR.

Authorized staff members can also utilize the Student Search functionality in MSDS to look up existing UICs using either complete or partial core demographic fields (first name, last name, date of birth and gender).

The IHE Request for UIC Collection file must be XML compliant. CEPI has provided instructions for utilizing XML validation tools on the <u>CEPI Postsecondary Applications</u> web page (under Technical Material). This step is essential to ensure that the file will pass basic file-level validation.

### Timeline

The IHE Request for UIC Collection and Student Search function in MSDS are open year-round. Although open year-round, there will be times where MSDS is down for maintenance. Maintenance windows will be communicated in advance. To receive <u>application updates</u>, please subscribe to our <u>GovDelivery</u> mailing lists.

# Checklist for Obtaining UICs

This checklist of suggested tasks prepares IHE users for the IHE Request for UIC Collection:

- $\hfill\square$  Obtain access to the Michigan Student Data System.
  - 1. Create a MiLogin account (if needed).
  - 2. Subscribe to MSDS in MiLogin once the account is created.
  - 3. Complete <u>MSDS IHE security form</u>.
  - Please view the <u>MiLogin User Guide</u> for instructions on these steps. Email the <u>MSDS IHE security form</u>, signed by the President or Registrar as listed in <u>EEM</u>, to <u>cepi@michigan.gov</u>.
- Develop the export file from your local student information system, and make sure the file conforms to the <u>IHE Request for UIC Collection XML</u> <u>schema</u>. (under Technical Material)
  - Tip: The <u>CEPI IHE web page</u> has the IHE Request for UIC XML schema, XML sample and collection components specifications.
- $\Box$  Review the collection timeline on page 6 of this manual.
- □ Become familiar with the <u>IHE Request for UIC Collection on the CEPI</u> postsecondary application web page.
- $\Box$  Know your entity code.
  - Tip: Please refer to the <u>EEM User Guide</u> for information on searching for entity codes in <u>EEM</u>.
- □ Validate your XML file prior to uploading to MSDS.
  - Tip: For assistance on validating your files, reference the XML Validation Guide on the <u>CEPI postsecondary application web page</u> (under Technical Material).
- □ Review the number of new UICs generated and the records that resulted in a match found.
  - Tip: It is highly recommended that the user selects the List of New UICs Created and the List of Positive Matches from the drop-down menu on the Staging Area Details screen in MSDS to check the results of these reports against the uploaded data. These reports may help identify data quality issues.
- □ Review and resolve any records that require resolution.
- $\hfill\square$  Download the file with the UICs on the records.
  - Tip: All downloaded files are zipped and in XML format. XML files can be saved and opened in Excel. Large files may be separated into

smaller files to avoid system timeout issues. Be sure to download all relevant files. A sample of the XML download appears in Appendix A.

### Gaining Access to MSDS

Staff members wishing to have access to MSDS will need to complete a two-step process:

- 1. Create a MiLogin account (if needed).
- 2. Subscribe to MSDS in MiLogin once the account is created.
- 3. Complete <u>MSDS IHE security form</u> and submit to CEPI.

Please view the <u>MiLogin User Guide</u> for instructions on these steps.

If you experience problems with your account or password, please contact CEPI at 517-335-0505 x3 or by email (<u>cepi@michigan.gov</u>).

### Tips for Gaining Access to MSDS

- Security agreements must be signed by the President or Registrar, as listed in EEM. CEPI staff will verify that the person listed as the President or Registrar on the security agreement form matches EEM.
- CEPI staff will also verify that a subscription request has been submitted in MiLogin and that the information provided on the security agreement form matches the request. Once verified, permission will be granted and the requester will be notified by email.
- Access should be limited to only those persons who will be uploading the files or utilizing the student search function to do single student UIC lookups (should range between 2-5 people). MSDS IHE users typically include technology group members, admissions staff and/or staff from the registrar's office.

### **Removing Access to MSDS**

When authorized users leave your organization, a removal request must be sent in. CEPI does an annual refresh notice as well. To access the Removal Request Form:

- 1. Go to the Application Security Forms page.
- 2. Open the User Removal Request Form.
- 3. Follow the instructions to complete the Removal Request Form.
- 4. Email the completed form to <u>cepi@michigan.gov</u>.

# **XML File Creation**

The CEPI website provides the XML schema, sample schema and collection components to include in the file for the IHE Request for UIC collection. Locate these documents on the CEPI <u>IHE Request for UIC web page</u> (under Technical Material).

The World Wide Web Consortium is the ultimate authority on XML data types. All collection schemas will reference the W3C definitions for the base data types. Please reference the appropriate collection schema and the W3C to ensure a valid file submission.

Due to each local student information system being different, CEPI cannot provide technical support for exporting data from each student information system.

# Searching for Your Entity Code

When creating the IHE Request for UIC XML data file, the IHE entity code is required. Entity code information is used for the SubmittingEntityCode and SchoolFacilityNumber characteristics. If you do not know your entity code, follow this look-up procedure in CEPI's Educational Entity Master:

1. Go to the <u>EEM web page</u>. Enter your institution's name in the EEM-Search box. Click Go.

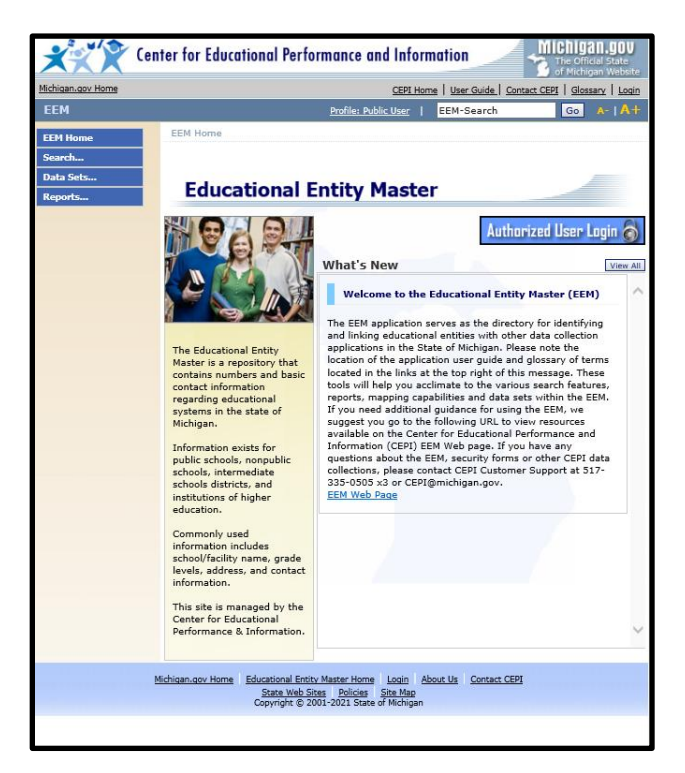

2. Your search will bring up the desired entity information within the Entity Code column. The entity code is a five-digit code which may include a leading zero. Please do not cut off the leading zero, as it is a digit in the code.

| lichigan.gov.Home |                              | CEP                   | 1 Home   User Guide                    | Help   Contac | t CEPI   Glosse | ry   Logi       |
|-------------------|------------------------------|-----------------------|----------------------------------------|---------------|-----------------|-----------------|
| EEM               |                              | Profile:              | Public User   EE                       | M-Search      | Go              | A- 1 A+         |
| EEM Home          | EEM Home > Entity EEM-Search |                       |                                        |               |                 |                 |
| Search            |                              | •                     | The second second                      |               | -               |                 |
| Data Sets         | Search Resu                  | lts                   |                                        |               |                 |                 |
| Reports           | Your search yi               | elded 1 result(s).    |                                        |               |                 |                 |
|                   | EEM Consols for Viet         | and Community (       | College                                |               |                 | Filter          |
|                   | Name                         | Entity<br>Code Parent | Туре                                   | County        | <u>City</u>     | Match<br>Rankin |
|                   | Kirtland<br>Community        | 05213                 | Higher Education<br>College/University | Roscommon     | ROSCOMMON       | 1               |
|                   | College                      |                       |                                        |               |                 |                 |

### Logging in to MSDS

Once you have a MiLogin account and you have received confirmation that your access has been granted, you can log in to MSDS. To access MSDS:

- 1. Go to the <u>MiLogin for Business page</u>.
- 2. Enter your User ID and Password.
- 3. Click the Login button. This will take you to the Application Portal page.
- 4. Select the Michigan Student Data System (MSDS) from your MiLogin Home Page.

MSDS provides authorized users with various roles depending on the level of access. For the IHE Request for UIC Collection:

5. Select either the IHE UIC or STARR/UIC role from the Select Profile dropdown menu and click the Continue button (this only applies to users with multiple roles).

| XXX               | Center for Educational Performance and Information                         |
|-------------------|----------------------------------------------------------------------------|
| Michigan.gov Home | CEPI Home   STARR Home   MSDS Home   User Guide   Contact CEPI   Log Off   |
| MSDS              | Profile: Sys Admin A-   A+                                                 |
|                   | Select User Profile Select Profile IHE UIC + STARR Continue (Show Details) |
|                   |                                                                            |

# Navigating the MSDS Home Page

Below is a screenshot of the MSDS home page. Various links and menus are available to help users navigate through the web pages. The link definitions are provided below.

### Menu

The Primary menu items are listed below:

- **MSDS Home** Brings you to the home screen for the application which includes the "What's New" section on the right.
- **Manage Requests** Contains submenu items: Manage Requests for UIC and Manage Linking Requests. This is the primary area that allows you to follow up on UIC and Linking requests.
- **Student Data Submission** Contains submenu items that allow the user to Upload File to certified and uncertified collections, check Uploaded File Status, and view the Data Staging area.
- **Student Data Downloads** Contains Download Status area where the user can view status after requesting download from Staging Area.
- Search Provides ability to search for individual students by UIC or by all or portions of the four core fields (first name, last name, date of birth, and gender).

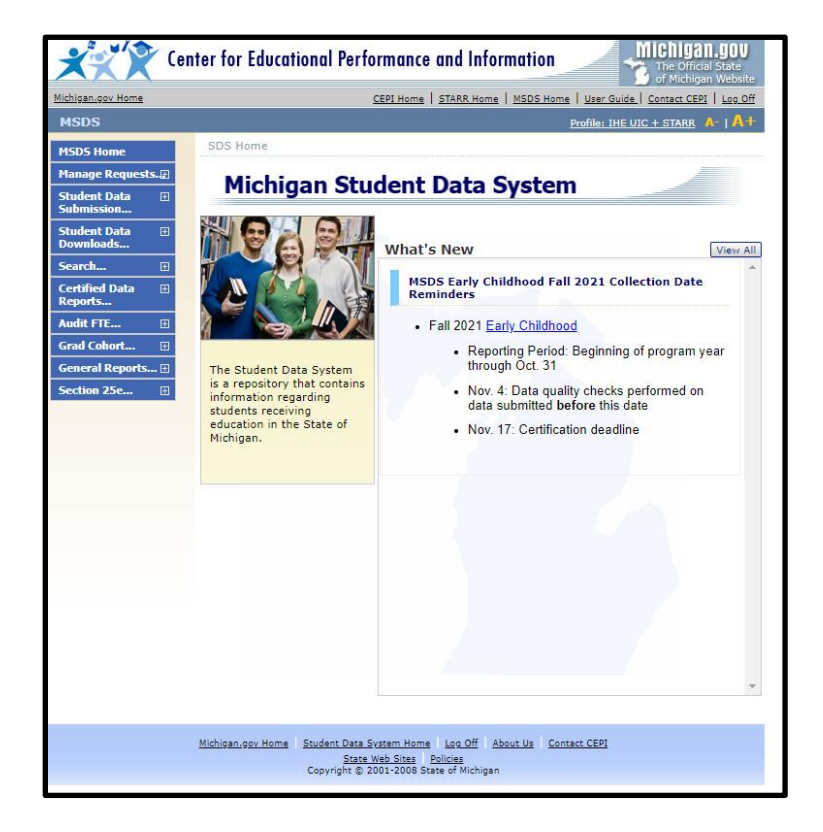

### **Screen-Level Help**

- Steps: Step-by-step instructions for using the displayed screen for its main function.
- Tips: Additional information for the screen, such as how to sort or filter.
- FAQs: Frequently Asked Questions and their answers related to the information/data fields on the displayed screen.
- Reference: Links to reference material including the training manual, data field descriptions and other useful information.

### **Characteristic-Level Help**

Characteristic level help is available to provide information related to any characteristic. A question mark icon displayed to the right of each characteristic leads to characteristic information if you click on it. Clicking on the question mark icon will open a window describing the field in greater detail. This window will include:

- 1. The characteristic Label used on the screen
- 2. The characteristic Name
- 3. The characteristic Data Type
- 4. A description of the characteristic
- 5. Instructions related to the characteristic
- 6. The permissions that you, as a user, have for working with this characteristic

| Cer                                       | nter for Educational Performance and Information                                                                                                | Michig<br>The Of  | IAN.GOV<br>ficial State                                                            |
|-------------------------------------------|----------------------------------------------------------------------------------------------------|-------------------|------------------------------------------------------------------------------------|
| Michigan.gov Home                         | CEPI Home   STARR Home   MSDS Home   User (                                                                                                    | Guide   Contact C | ngan Website                                                                       |
| MSDS                                      |                                                                                                    |                   | B A- I A+                                                                          |
| MSDS Home                                 |                                                                                                    |                   |                                                                                    |
| Manage Requests. 🖅                        | Staging Area Maintain                                                                                                    |                   | 100                                                                                |
| Student Data ⊞<br>Submission              | * = Required                                                                                                    | -                 |                                                                                    |
| Upload File                               | Submitting Entity: Western Michigan University (04481)<br>Collection: IHE Request for UIC Collection 2020-2021                                  |                   |                                                                                    |
| Uploaded File Status<br>Data Staging Area | PEPE District:                                                                                                    | Characterist      | ic Help                                                                            |
| Student Data 🛛 🗉                          | PEPE Building:                                                                                                    | Label:            | School or Facility                                                                 |
| Downloads                                 | *Last Name:                                                                                                    | Name:             | SchoolFacilityNumber                                                               |
| Search                                    | Last Name Suffix:                                                                                                    | Data Type:        | Numeric Text (can have leading zeros)                                              |
| Reports                                   | Middle Name:                                                                                                    | Data type:        | Numerie rext (can nave reading zeros)                                              |
| Audit FTE 🗉                               | *First Name:                                                                                                    | Description:      | The five-digit code as assigned to the building in the official Educational Entity |
| Grad Cohort 🕀                             | *Date of Birth:                                                                                                    |                   | Master.                                                                            |
| General Reports 🕀                         | *Gender:                                                                                                    | Instructions:     | You are required to report this characteristic                                     |
| Section 25e 🗉                             | UIC:                                                                                                    |                   | that you reported in the EC Programs<br>component is provided by a public school   |
|                                           |                                                                                                    | Permissions:      | Change / Approve                                                                   |
|                                           | Submit Cancel Select Component  Add Component                                                                                                   |                   | 2.10                                                                               |
|                                           | IHE Entity Demographics                                                                                                    | Print Close       |                                                                                    |
|                                           | *School or Facility:                                                                                                    |                   |                                                                                    |
|                                           | Student ID Number:                                                                                                    |                   |                                                                                    |
|                                           | Errors:<br>Warnings:                                                                                                    |                   |                                                                                    |
|                                           | Michigan.gov.Home Student Data Svitem Home Loo.Off About Us Contact CEPI<br>State Web Sites Policies<br>Copyright © 2001-2008 State of Michigan |                   |                                                                                    |

### Submitting Records in the IHE Request for UIC Collection

Your XML file of student data must be uploaded so that MSDS can validate the data and assign UICs.

### **Uploading a file**

1. From the MSDS home page, click the Student Data Submission tab from the left-hand menu. This will bring up sub-menus. Click the Upload File link. This will take you to the File Upload screen.

| MSDS MSDS MSDS MSDS MSDS MSDS MSDS MSDS                                                                                                    | lossary Log |
|----------------------------------------------------------------------------------------------------|-------------|
| MSDS Home Manage Requests SDS File Upload Submission Upload File Upload File Uploade File Status Data Staging Area Student Data Downloads Certified Data Reports User Notes: User Notes: EFPE                                                                                                    | Edit A-   / |
| Student Data   Submission   Upload File   Upload File Status   Data Staging Area   student Data   bownloads   certified Data   certified Data                                                                                                    | -           |
| Student Data       Collection:       Select Collection         Upload File       Collection:       Select Collection         Uploaded File Status       Descriptions report on the Report Menu.         Data Staging Area       Description:         Student Data       Ownloads         Gertified Data       Outer Notes:         User Notes:       User Notes:                                                                                                    |             |
| Upload File       Collection:       Select Collection         Upload File       For more information on the Collections refer to the Collection D         Description:       Descriptions report on the Report Menu.         itudent Data       Image: Collection of the Report Menu.         itudent Data       Image: Collection of the Report Menu.         itudent Data       Image: Collection of the Report Menu.         itudent Data       Image: Collection of the Report Menu.         Image: Collection of the Report Menu.       Image: Collection of the Report Menu.         Image: Collection of the Report Menu.       Image: Collection of the Report Menu.         Image: Collection of the Report Menu.       Image: Collection of the Report Menu.         Image: Collection of the Report Menu.       Image: Collection of the Report Menu.         Image: Collection of the Report Menu.       Image: Collection of the Report Menu.         Image: Collection of the Report Menu.       Image: Collection of the Report Menu.         Image: Collection of the Report Menu.       Image: Collection of the Report Menu.         Image: Collection of the Report Menu.       Image: Collection of the Report Menu.         Image: Collection of the Report Menu.       Image: Collection of the Report Menu.         Image: Collection of the Report Menu.       Image: Collection of the Report Menu.         Image: Collection of the Repor                         |             |
| Uploaded File Status     Description:       Data Staging Area     Description:       tudent Data     Image: Comparison of the Report Menu.       icerch     Image: Comparison of the Report Menu.       icerch </td <td>ata Field</td>                                                                                                    | ata Field   |
| Data Staging Area Description:  tudent Data ownloads  carch  carch  rad Cohort  EPE                                                                                                    | 0.000       |
| tudent Data  ownloads  carch  carch | *           |
| earch   ertified Data eports  udit FTE  EFE  EFE  E                                                                                                    |             |
| ertified Data  eports User Notes: udit FTE  rad Cohort  EPE                                                                                                    | *           |
| udit FTE  ad Cohort                                                                                                    | *           |
| rad Cohort 🖸                                                                                                    |             |
| EPE                                                                                                    |             |
|                                                                                                    | 7           |
| eneral Reports 🖂                                                                                                    |             |
| Section 25                                                                                                    |             |

- 2. Select the IHE Request for UIC Collection from the drop-down menu. In the text box, add any user notes specific to the file, if desired.
- 3. Select the Browse button to choose the file to upload. Click on the file name and click "Open" or double click on the file name to populate it into the File Name text box. Click the Upload File button.

#### IHE Request for UIC Collection User Guide

| Cent                                             | er for Educational Performance and Information                                                                                                    |
|--------------------------------------------------|----------------------------------------------------------------------------------------------------|
| Michigan.gov Home                                | CEPI Home   STARR Home   MSDS Home   User Guide   Contact CEPI   Log Off                                                                                                    |
| MSDS                                             | Profile: IHE UIC + STARR 🔥   🗛                                                                                                    |
| MSDS Home                                        |                                                                                                    |
| Manage Requests. 🕀                               | SDS File Upload                                                                                                    |
| Student Data 🕀 Submission                        | Collection: IHE Request for UIC Collection 2020-2021                                                                                                    |
| Uploaded File Status                             | Por more information on the Collections refer to the Collection Data Field<br>Descriptions report on the Report Menu.<br>Description: The IHE Request for LIC collection in the MSDS allows Institutions of Higher |
| Data Staging Area<br>Student Data 🗄<br>Downloads | Education to obtain Unique Identification Codes (UICs) for their students.                                                                                                    |
| Search                                           |                                                                                                    |
| Reports                                          | User Notes:                                                                                                    |
| Grad Cohort                                      |                                                                                                    |
| General Reports 🕀                                |                                                                                                    |
| Section 25e 🗄                                    | □ Click here to receive a notification message when file has been processed                                                                                                    |
|                                                  | File Name: Choose File IHE Request for UIC Collection file.xml Upload File                                                                                                    |

MSDS will show a progress bar to indicate that the file upload is in process. The progress of your file upload will show with a box like this:

| 16                                                          |                                                    |                                                                                                    |                                            |                           |   |  |
|-------------------------------------------------------------|----------------------------------------------------|----------------------------------------------------------------------------------------------------|--------------------------------------------|---------------------------|---|--|
| MSDS   SDS File Upload                                      | R MSDS  SDS File Upload - Work - Microsoft Edge    |                                                                                                    |                                            |                           |   |  |
| https://miloginwo                                           | rkerqa.michigan.g                                  | gov/cepimsds-stg/MSDS/FileUpload.asp                                                                             | x                                          |                           |   |  |
| Kar Cent                                                    | Center for Educational Performance and Information |                                                                                                    |                                            |                           |   |  |
| Michigan.gov Home                                           |                                                    | CEPI Home   STARR Home   MSDS                                                                                    | S Home   User Guide   Contact CEPI   Log O | f                         |   |  |
| MSDS                                                        |                                                    |                                                                                                    | Profile: IHE & STARR User A-   A-          |                           |   |  |
| MSDS Home                                                   |                                                    |                                                                                                    |                                            |                           |   |  |
| Manage Requests.                                            | SDS File U                                         | pload                                                                                                    |                                            |                           |   |  |
| Student Data 🗄<br>Submission                                | Collection:                                        | IHE Request for UIC Collection                                                                                   | <b>v</b> ]                                 |                           |   |  |
| Upload File                                                 |                                                    | For more information on the Collections r<br>Descriptions report on the Report Menu.                             | efer to the Collection Data Field          |                           |   |  |
| Uploaded File Status                                        | Description:                                       | The IHE Request for UIC collection in the MS                                                                     | DS allows Institutions of Higher           |                           |   |  |
| Student Data                                                |                                                    | Education to obtain Unique Identification Co                                                                     | des (UICs) for their students.             |                           |   |  |
| Search 🗉                                                    |                                                    |                                                                                                    |                                            |                           |   |  |
| Certified Data ⊞<br>Reports                                 | User Notes:                                        |                                                                                                    | Uploading File                             |                           |   |  |
| Audit FTE 🗉                                                 |                                                    |                                                                                                    | IHE Request for UIC Collect                | ion file.xml (42% loaded) |   |  |
| Grad Cohort<br>General Reports<br>⊞                         |                                                    |                                                                                                    |                                            |                           |   |  |
| Section 25e 🗄                                               | Click here to                                      | receive a notification message when file t                                                                       |                                            |                           | J |  |
|                                                             | File Name:                                         |                                                                                                    | - Upport of the                            | 1                         |   |  |
|                                                             |                                                    |                                                                                                    |                                            |                           |   |  |
|                                                             |                                                    |                                                                                                    |                                            |                           |   |  |
|                                                             |                                                    |                                                                                                    |                                            |                           |   |  |
|                                                             | Michidan.dov Home                                  | Student Data System Home Log.Off About Us<br>State Web Sites Policies<br>Copyright © 2001-2008 State of Michigan | Contact CEPI                               |                           |   |  |
| Debug Informat<br>Node: Staging Web 1<br>Host: HCV171CEPITY | <b>ion</b><br>1<br>WA01                            | Page Name: FileUp<br>AppPool: CEPI-Stg                                                                           | oload.aspx<br>-MSDS                        |                           |   |  |

Once processed, you may receive a message indicating that your file was "uploaded successfully." Receiving this message does not mean it passed file-level validation.

| SDS   SDS File Upload                        | d - Work - Microsoft I | Edge                                                                                                    |                                                                    |                          |  |
|----------------------------------------------|------------------------|----------------------------------------------------------------------------------------------------|--------------------------------------------------------------------|--------------------------|--|
| https://miloginw                             | vorkerqa.michigan.     | .gov/cepimsds-stg/MSDS/FileUpload.asp                                                                                  | x                                                                  |                          |  |
| 💇 🏆 Cei                                      | nter for Educat        | tional Performance and Informati                                                                                       | on Michigan.gov                                                    |                          |  |
|                                              |                        | COLUMNA CTAD UNDA MOD                                                                                                  | of Michigan Website                                                |                          |  |
| )S                                           |                        | Servine ( 2000 manu ( 1922                                                                                             | Profile: IHE & STARR User A-   A+                                  |                          |  |
| S Home                                       |                        |                                                                                                    |                                                                    |                          |  |
| je Requests.@                                | SDS File U             | lpload                                                                                                    |                                                                    |                          |  |
| nt Data 🔛<br>ission<br>id File               | Collection:            | THE Request for UIC Collection<br>For more information on the Collections r<br>Descriptions report on the Report Menu, | ✓<br>efer to the Collection Data Field                             |                          |  |
| staging Area                                 | Description:           | The IHE Request for UIC collection in the MS<br>Education to obtain Unique Identification Cod                          | DS allows Institutions of Higher<br>Jes (UICs) for their students. |                          |  |
| ed Data 🙂                                    | User Notes:            |                                                                                                    | File Upload Successful                                             |                          |  |
| TE 🗉                                         |                        |                                                                                                    | IHE Request for UIC Collection<br>successfully.                    | on file.xml was uploaded |  |
| al Reports 🗉<br>n 25e 🗉                      | Click here to          | o receive a notification message when file f                                                                           |                                                                    | Ok                       |  |
|                                              |                        |                                                                                                    |                                                                    |                          |  |
|                                              |                        |                                                                                                    |                                                                    |                          |  |
|                                              | Michigan.gov.Home      | Student Data System Home Loo.Off About Us<br>State Web Sites Policies<br>Copyright © 2001-2008 State of Michigan       | Contact CEPI                                                       |                          |  |
| ug Informa<br>: Staging Web<br>: HCV171CEPIT | tion<br>1<br>TWA01     | Page Name: FileUp<br>AppPool: CEPI-Stg                                                                                 | oload.aspx<br>-MSDS                                                |                          |  |

It is important to note how validation occurs in MSDS.

- File-Level Validation (File Upload) File-level validation ensures that the file meets the schema. Although this does happen when the file is uploaded, ideally it should first occur offline. System performance is directly related to the number of files that are uploaded that do not pass file-level validation.
- Field-Level Validation Once a file is uploaded and passes file-level validation, MSDS processes the Field-Level Validation. Once a file is accepted, it is loaded into a Staging Area. Field-level validation may result in field-level errors/warnings.

### **Checking Your File's Status**

- 1. To check the status of your uploaded file to see if it was accepted or rejected due to file-level validation errors, go to the Uploaded File Status tab from the left-hand menu.
- 2. Select the IHE Request for UIC Collection from the drop-down menu.
- 3. Select the Filter button. This will take you to a screen showing the results of an uploaded file.

| K Cen                        | ter for Educational Pe      | erformance and Information       | Michigan.gov<br>The Official State<br>of Michigan Website |
|------------------------------|-----------------------------|----------------------------------|-----------------------------------------------------------|
| Michigan.gov Home            |                             | CEPI Home   STARR Home   MSDS Ho | ome   User Guide   Contact CEPI   Log Off                 |
| MSDS                         | -                           |                                  | Profile: IHE UIC + STARR A-   A+                          |
| MSDS Home                    |                             |                                  |                                                           |
| Manage Requests.             | File Upload Statu           | IS                               |                                                           |
| Student Data 🗄<br>Submission | Select your filter criteria |                                  |                                                           |
| Upload File                  |                             |                                  |                                                           |
| Uploaded File Status         | Uploaded Date From:         |                                  | To:                                                       |
| Data Staging Area            | Collection:                 | Select Collection                |                                                           |
| Student Data 🗄<br>Downloads  | Status:                     | Select Status                    | ✓ Filter                                                  |
| Search 🗄                     |                             |                                  |                                                           |
| Certified Data 🗄<br>Reports  |                             |                                  |                                                           |
| Audit FTE 🖽                  |                             |                                  |                                                           |
| Grad Cohort 🖽                |                             |                                  |                                                           |
| General Reports 🕀            |                             |                                  |                                                           |
| Section 25e 🗄                |                             |                                  |                                                           |

View the Status column to determine if your uploaded file was processed successfully. If the column reads "Processed Successfully," the data have been transferred to the data Staging Area. This screen also shows all files that have been uploaded by your entity that may have been uploaded by a different authorized user. If you wish to view the details of the upload status, click on the File Name.

| <b>***</b> ** (e                    | nter for Educational Performance and Information                                                     |
|-------------------------------------|----------------------------------------------------------------------------------------------------|
| Michigan.gov Home                   | CEPI Home   STARR Home   MSDS Home   User Guide   Contact CEPI   Log Off                             |
| MSDS                                | Profile: IHE UIC + STARR A-   A+                                                                     |
| MSDS Home<br>Manage Requests.       | File Upload Status                                                                                   |
| Student Data 🗄<br>Submission        | Your search yielded 1 result(s).                                                                     |
| Upload File<br>Uploaded File Status | Filtered on Collection: (IHE Request for UIC Collection 2020-2021)                                   |
| Student Data                        | Collection Zip File Name File Name Notes Uploaded Date Source Status Uploaded By User Cancel Upload? |
| Search                              | Request 10:03 AM Upload Successfully UI                                                              |
| Reports<br>Audit FTE                | 2020-2021     Items per page: 10 v     Page 1 v of 1     Excel v Export                              |
| Grad Cohort 🗄                       |                                                                                                    |
| General Reports ⊞<br>Section 25e ⊞  |                                                                                                    |

Clicking on the file name will bring up the File Upload Status Details screen, which looks like the one below. This screen displays details such as if the file was uploaded successfully or if there were issues with the upload. If the file does not process successfully, you will need to correct the file-level validation issues and reupload the file. To exit this screen, click the Close button.

| Center for Educational Performance and Information |                                         |                  |                 |                                            |  |
|----------------------------------------------------|-----------------------------------------|------------------|-----------------|--------------------------------------------|--|
| Michigan.gov Home                                  | <u>(</u>                                | CEPI Home   STAR | R Home   MSDS H | Iome   User Guide   Contact CEPI   Log Off |  |
| MSDS                                               |                                         |                  |                 | Profile: IHE UIC + STARR A-   A+           |  |
| MSDS Home                                          |                                         |                  |                 |                                            |  |
| Manage Requests. 🕢                                 | File Upload Status I                    | Details          |                 |                                            |  |
| Student Data ⊞<br>Submission                       | Collection:                             | IHE Request fo   | r UIC Collectio | n 2020-2021                                |  |
| Upload File                                        | File Name:                              | WMU_2021_09      | 9_15.xml        |                                            |  |
| Uploaded File Status                               | Stored File Name:                       | WMU_2021_09      | 9_15_09-15-20   | 021_10-03-16-110.xml                       |  |
| Data Staging Area                                  | Upload Date:                            | 9/15/2021 10:    | 03:00 AM        |                                            |  |
| Student Data 🗄<br>Downloads                        | Upload Source:                          | File Upload UI   | 6.11            |                                            |  |
| Search III                                         | Upload Status:<br>Status Description:   | Processed Suc    | cessfully       |                                            |  |
|                                                    | Uploaded By:                            | Trocessed Suc    | cessiony        |                                            |  |
| Reports                                            | Submitting System Name:                 | My System        |                 |                                            |  |
| Audit FTE 🕀                                        | Submitting System Version:              | 1.0              |                 |                                            |  |
| Grad Cohort 🖽                                      | Submitting System Vendor:               | My System Ver    | ndor            |                                            |  |
| General Reports 🕀                                  | Submitting Enti                         | ity              | Count           | <b>^</b>                                   |  |
| Section 25e                                        | Western Michigan University             | (04481)          | 5252            |                                            |  |
|                                                    | Records Contained:<br>Validation Error: | 5252<br>None     | Close           | T                                          |  |

### **Reviewing Records**

After viewing the file upload status and confirming that your file processed successfully, you should next open the data Staging Area. The Staging Area is where:

- The file goes through field-level validation and the UIC matching process.
- Users can see which records resulted in a new UIC being generated, a match found or requires resolution.
- Users can see field-level errors and warnings.
- Users can correct field-level errors. (Please note that UICs will be assigned despite errors and warnings)
- 1. To view the records in the Staging Area, click on the Data Staging Area tab from the left-hand menu.
- 2. In the Staging Area screen, select IHE Request for UIC Collection in the Collection drop-down box.
- 3. Click the Filter button.
- 4. Clicking the Collection Name will take you to the Staging Area Details screen.

| Cent                           | er for Educational Performance and Information                                                                                                    |  |
|--------------------------------|----------------------------------------------------------------------------------------------------|--|
| Michigan.gov Home              | CEPI Home   STARR Home   MSDS Home   User Guide   Contact CEPI   Log Off                                                                                                    |  |
| MSDS                           | Profile: IHE UIC + STARB 🔥   🗛+                                                                                                    |  |
| MSDS Home<br>Manage Requests.# | Staging Area                                                                                                    |  |
| Student Data 🕀 Submission      | = Required                                                                                                    |  |
| Upload File                    | Select your filter criteria                                                                                                    |  |
| Uploaded File Status           | Submitting Entity: Add New Collection                                                                                                    |  |
| Data Staging Area              | Collection: 2 IHE Request for UIC Collection 2020-2021 V                                                                                                    |  |
| Student Data 🗄<br>Downloads    | Certification Status: Select One                                                                                                    |  |
| Search 🕀                       | Your search yielded 1 result(s).                                                                                                    |  |
| Certified Data 🗄<br>Reports    | Collection Submitting Entity Students Certification Status Last Certified Collection Open? Certification Available?                                                                                                    |  |
| Audit FTE E                    | IHE         Western Michigan         5,252         Certification not         Upload         Download         Delete         Yes         No           Required         University (04481)         Required         Press         No |  |
| Grad Cohort 🗄                  | Collection                                                                                                    |  |
| General Reports 🕀              | 2020-2021                                                                                                    |  |
| Section 25e 🖽                  | Items per page: 10 v Page 1 v of 1                                                                                                    |  |
|                                |                                                                                                    |  |

The Staging Area Detail screen displays the errors and warnings with the uploaded records, if any. This screen also displays the results of UIC Matching.

The Staging Area Detail screen is broken into the following five areas:

- 1. Validation Status (results of field-level validation) Lists the number of records where errors exist, records with warnings and records with no errors or warnings. Clicking on the hyperlink of the validation status will filter those records with that status. The records will display at the bottom of the screen.
- 2. Validation Reports Allows you to download reports that give details on which records have errors or warnings.

- 3. UIC Resolution Status (results of UIC matching) Lists the number of records which require resolution, that resulted in a match found and that resulted in a new UIC being generated. Clicking on the hyperlink of the UIC resolution status will filter those records with that status. The records will display at the bottom of the screen.
- 4. UIC Resolution Reports Allows you to download reports that give details on which records require resolution, that resulted in a match found and that resulted in a new UIC being generated.
- 5. Student Records Display at the bottom of the screen. Users can filter the list of records by Validation Status, UIC Resolution Status or by students' last name. Users can also filter the list of students by clicking Filter.

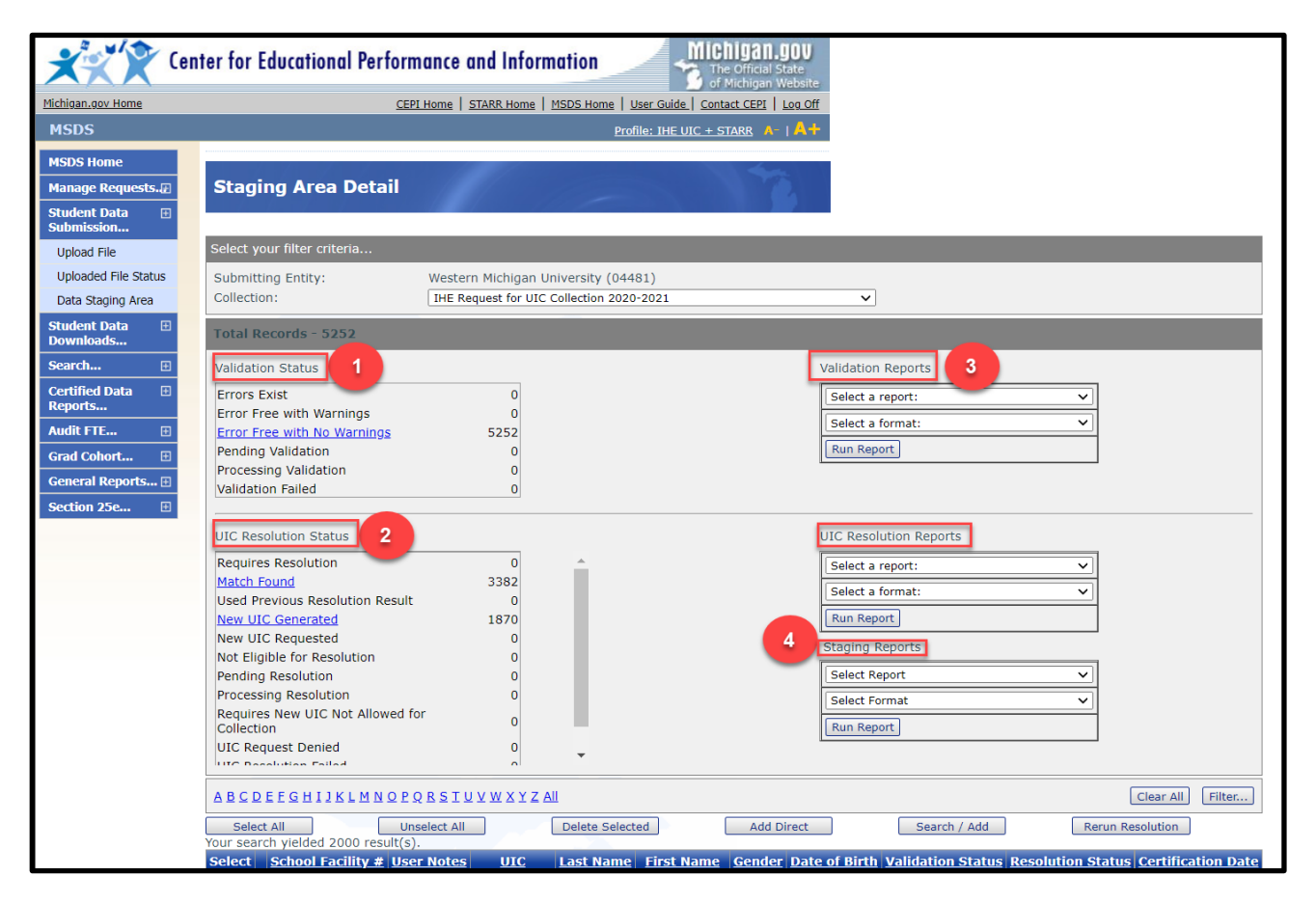

### **UIC Resolution**

UIC Resolution is the process of ensuring that each student is correctly associated with a UIC. The MSDS application matches every submitted record against the Student Master Record table. The fields used for matching include the First Name, Last Name, Date of Birth and Gender fields. Additional fields that MSDS uses for matching are the UIC, Last Name Suffix and the Middle Name/Middle Initial fields, if they are provided in the submitted record. If the UIC for a student is known, the UIC should be submitted with the student record. Submitting with the UIC should prevent new UICs from being created for students because of demographic changes.

The fields in the submitted record are compared against the corresponding fields of records in the Student Master Record table to determine if it is the same student or not. Based on the fields used for matching, a score is calculated that determines how closely the submitted record matches to a record(s) in the Student Master Record table. The calculated score determines if a record requires resolution.

Records that require resolution necessitate user intervention to determine which UIC should be associated with a student's record. If no match is found, the system automatically creates a new UIC.

To determine which records require resolution:

- 1. Click Student Data Submission and Data Staging Area from the left navigation bar.
- 2. Select the IHE Request for UIC Collection from the drop-down menu.
- 3. Click the Filter button.
- 4. Click on the collection name link.
- 5. Click Requires Resolution from the UIC Resolution Status section of Staging Area Detail page.

| Selec<br>Filtered o<br>Your sear | t All<br>n Resolution Status:<br>ch yielded 1 result(s | Unselect All<br>(Requires Re:<br>). | ]<br>soluti | Delete (  | Selected   |        | Add Direct    | Search / Ad                    | d Rerun                  | Resolution         |
|----------------------------------|--------------------------------------------------------|-------------------------------------|-------------|-----------|------------|--------|---------------|--------------------------------|--------------------------|--------------------|
| Select                           | School Facility #                                      | User Notes                          | UIC         | Last Name | First Name | Gender | Date of Birth | Validation Status              | <b>Resolution Status</b> | Certification Date |
|                                  |                                                        |                                     |             |           |            | м      |               | Error Free with No<br>Warnings | Requires<br>Resolution   |                    |
| Items p                          | er page: 10 💙                                          |                                     |             |           | e Pa       | ge 1 🗸 | of 1          |                                | $\overline{}$            | Excel V Export     |

- 6. Scroll to bottom of page and click the Requires Resolution link to the right of the student's name.
- 7. Review the student records presented as possible matches. This could be a single match or several.

#### IHE Request for UIC Collection User Guide

| UIC Resolutio        | n                                                                                                    | - 12                                                                                                    |
|----------------------|----------------------------------------------------------------------------------------------------|----------------------------------------------------------------------------------------------------|
| Core Informa         | tion                                                                                                    | UIC Resolver List                                                                                                    |
| Field Name           | Submitted Record                                                                                                    | Potential Match                                                                                                    |
| Match Reason         | Submitted                                                                                                    | 87.84%<br>Requires Resolution (A primary UIC<br>was found with core fields <<br>maybemaximum)                                                                                                    |
| UIC                  |                                                                                                    |                                                                                                    |
| Linked UICs          |                                                                                                    |                                                                                                    |
| First Name           |                                                                                                    |                                                                                                    |
| Middle Name          |                                                                                                    |                                                                                                    |
| Last Name            |                                                                                                    | and the second second se |
| Suffix               |                                                                                                    |                                                                                                    |
| Date of Birth        |                                                                                                    |                                                                                                    |
| Gender               | M                                                                                                    | M                                                                                                    |
| Multipe Birth Order  | 0                                                                                                    | 0                                                                                                    |
| Last Modified By     |                                                                                                    |                                                                                                    |
| Last Modified On     | and the second second sec |                                                                                                    |
| UIC Requested By     |                                                                                                    |                                                                                                    |
| UIC Requested On     |                                                                                                    |                                                                                                    |
|                      | Request new UIC                                                                                                    | Use This Potential                                                                                                    |
| Extended Coll        | ection Information                                                                                                    | Previous Collection Unavailable                                                                                                    |
| Previous Last        |                                                                                                    |                                                                                                    |
| Names                |                                                                                                    |                                                                                                    |
| Race Ethnicity       |                                                                                                    |                                                                                                    |
| Student Id Number    |                                                                                                    |                                                                                                    |
| Grade Or Setting     |                                                                                                    |                                                                                                    |
| Enrollment Date      |                                                                                                    |                                                                                                    |
| Exit Date            |                                                                                                    |                                                                                                    |
| District Exit Status |                                                                                                    |                                                                                                    |
| Address              |                                                                                                    |                                                                                                    |
| Submitting Entity    |                                                                                                    |                                                                                                    |
|                      | Back To Staging Recor                                                                                                    | d                                                                                                    |

- 8. Click the UIC hyperlink of the possible match record to review the student's history.
  - a. Both demographic information and student history should be utilized to determine if a potential UIC match belongs to your student. **Keep in mind, if demographic fields do not match exactly, the potential match could still belong to your student**. Some demographic information may change over time, so simply stating the demographic fields do not much exactly is not a sufficient justification for a request for a new UIC.
- 9. If you determine that the possible match(es) presented belongs to your student, click "Use this Potential."
- 10. If you determine that your student is a different student than the student presented as a possible match(es), click "Request New UIC."
- 11. Enter reason for new UIC request in the UIC Request Comments pop-up box.
  - a. For a new UIC request to be successfully processed, please include justifications that provide contextual information, such as:
    - i. Student was previously homeschooled, and we've confirmed the student has never received services before through the Michigan public school system.

- ii. We have confirmed this student did not graduate from a Michigan high school. This student graduated high school in Illinois.
- b. The UIC State Administrator sees the same information on the resolution screen as IHE users. Justifications should not:
  - i. List the core fields that are different.
  - ii. Simply state that "the students are not the same."
- 12. Click Submit.
- 13. Requests are placed in a queue that the system administrator reviews and approves or denies based on the information submitted in the request. You may review the status of your request on the Manage Requests for UIC screen or on the Staging Area Detail screen.

### **UIC Resolution Scenarios**

Users will encounter several different scenarios when reviewing records that require resolution. Below is a general overview of different scenarios and the recommended action that the user should take.

### Scenario #1 Multiple Possible Matches

When multiple 95-100 percent matches for a submitted record are found, the system cannot determine which UIC should be assigned to the student. Therefore, a user must review the multiple matches and determine if any of the possible matches represent their student.

After reviewing the history for each of the possible matches, determine if...

- a. All the possible matches represent the student  $\rightarrow$  Select the UIC with the most recent history record.
  - As all the UICs represent the same student, the UICs should also be linked. See the section on linking UICs for these instructions.
- b. One of the possible matches represents the student  $\rightarrow$  Select the UIC that represents the student.
- c. None of the possible matches represents the student  $\rightarrow$  Request a new UIC.

### Scenario #2 One Possible Match

After reviewing the history of the possible match, if the user determines that...

- a. The possible match represents the student  $\rightarrow$  Select that UIC.
- b. The possible match DOES NOT represent the student  $\rightarrow$  Request a new UIC.

## **Requesting to Link UICs**

Users may find that the same student has been assigned more than one UIC through UIC Resolution or through Student Search. When this occurs, it is important that the user requests that those UICs be linked. Linking UICs allows the history of those student records to be tied together. Linking also allows students to be appropriately tracked over time. A system administrator will review and approve/deny every linking request based on the information provided in the request.

Users can request to link UICs from the Student History screen, which can be accessed from several screens, including the Student Details screen (Student Search), and the UIC Resolution screens.

- 1. From the Student History screen, select Request to Link from the Action drop-down list.
- 2. Click the Go button.

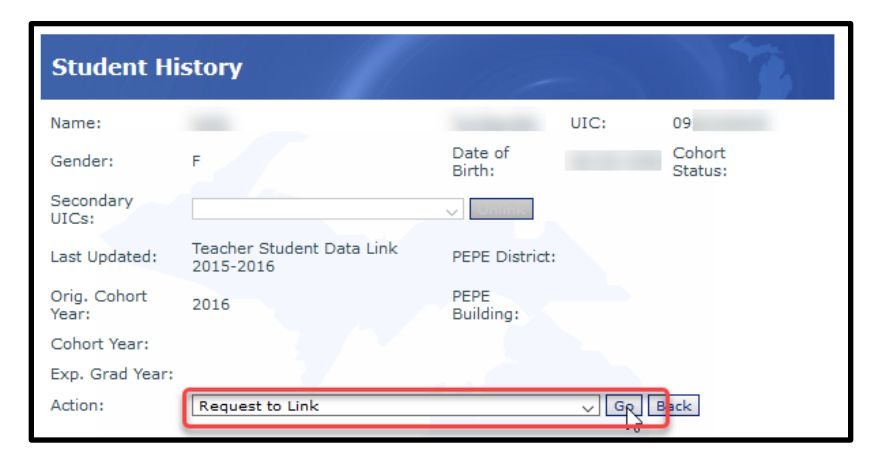

The Student Link Request form allows users to request to link up to six UICs.

| UIC | Last Name First Name Middle Name DOB PEPE Dis | trict PEPE Building Cohort Year Prima |
|-----|-----------------------------------------------|---------------------------------------|
|     |                                               | 0                                     |
| _   | 3                                             | 0                                     |
|     |                                               | 0                                     |
|     |                                               | 0                                     |
|     |                                               | 0                                     |
|     |                                               | 0                                     |

3. Enter the UICs you wish to link in the UIC column.

- 4. Choose the radio button for the primary UIC. The primary UIC should be the UIC with the most recent history records.
- 5. Add justification for the link request in the Justification text box.
- 6. Click the Validate button to confirm that you are requesting to link valid UICs.
- 7. Click the Submit Request button.
- 8. Requests are placed in a queue that the system administrator reviews and approves or denies based on the information submitted in the request. Typical turn-around time is one to two business days. You may review your request and the status of your request on the Manage Linking Requests screen or in Student Search.

# **Requesting to Unlink UICs**

Sometimes UICs are linked, and it is determined that those UICs are assigned to two different students. If this occurs, users should request to unlink the UICs and split the history of those records. Splitting the history of two previously linked UICs assigns the appropriate history record to the correct UIC.

If you determine that UICs have been linked in error, please contact CEPI customer support at <u>cepi@michigan.gov</u> or 517-335-0505 x3. Please provide your name, telephone number (including area code and extension), district code and district name (if applicable), along with the UICs and the reason why you believe these UICs have been linked in error. CEPI will send an email once the UICs have been unlinked.

### Manage Requests for UICs

When a request for a new UIC is submitted, it will display under the Manage Requests for UIC menu. The system administrator reviews these requests daily and approves/denies based on the information provided in the request. If your request is approved, a new UIC is created. The new UIC is assigned to the student's record and can be viewed on this screen or in the Staging Area in the collection that the user requested the new UIC.

| Select your filter                                         | criteria                              |                                                                                                   |                                |                                                                                                    |                                                                                     |                                    |
|------------------------------------------------------------|---------------------------------------|---------------------------------------------------------------------------------------------------|--------------------------------|----------------------------------------------------------------------------------------------------|-------------------------------------------------------------------------------------|------------------------------------|
| First Name:<br>Requested By:<br>District:<br>Building:     |                                       |                                                                                                   |                                | Last M                                                                                                    | Name:                                                                               |                                    |
| Status:<br>Request Date Fr                                 | (All)                                 |                                                                                                   |                                | To:                                                                                                    |                                                                                     |                                    |
|                                                            |                                       |                                                                                                   |                                |                                                                                                    |                                                                                     | Filter Clear                       |
| UIC Requ                                                   | est Sumn                              | n <b>ary</b><br>10), Request Da                                                                   | ate To (06/25                  | /2010)                                                                                                    |                                                                                     | Filter Clear                       |
| UIC Request Date Fr                                        | est Sumn<br>om (06/23/20<br>Last Name | nary<br>110), Request De<br>First Name                                                            | ate To (06/25<br><b>D.O.B.</b> | i/2010)<br>Collection <sup>S</sup>                                                                           | 5ubmitting,<br>Entity                                                               | Filter Clear                       |
| UIC Requ<br>tequest Date Fr<br>UIC                         | est Sumn<br>om (06/23/20<br>Last Name | na <b>ry</b><br>110), Request De<br>First Name                                                    | ate To (06/25<br>D.O.B.        | Collection S<br>Request for<br>UIC 2009-<br>2010                                                             | Submitting<br>Entity<br>Western<br>School<br>District<br>(38010)                    | Filte                              |
| UIC Request<br>Date Fr<br>UIC<br>Request<br>Justification: | est Summ<br>om (06/23/20<br>Lost Name | nary<br>10), Request Da<br>First Name<br>rmed with the di<br>these are in fact<br>they UIC for my | D.O.B.                         | Collection <sup>5</sup><br>Request for<br>UIC 2009-<br>2010<br>ted with the Pt<br>t students. Pl<br>onk you! | Submitting<br>Entity<br>Western<br>School<br>District<br>(38010)<br>ossible<br>ease | Filte Filte DistrictBuildi Details |

Choose Manage Requests for UIC from the Manage Requests menu. You'll be able to filter requests by the following fields:

- First Name
- Last name
- Requested By
- District
- Building
- Status
- Requested Date Range
- Response Date Range
- 1. Once your filter results have been returned, click on the Details button to review your request. This will bring up the UIC Resolution screen for that student.

- 2. Use the Back and Next buttons to move to the next request.
- 3. Once a system administrator has approved or denied your request, the Details button is disabled.

#### Notes:

- Requests will remain in a new status until a system administrator has reviewed and approved or denied your request.
- Once a request has been approved or denied, the Details button becomes disabled.
- You will need to filter the list to review the status of your requests.

#### Request for New UIC that has been denied:

If your request is denied, please review the notes from the system administrator. If the system administrator requested more information about the request, please resubmit the request and with that additional information.

Information on why the request was denied can be found on the Manage Requests for UIC screen or within the staging area. See screen shots below.

**Manage Request for UIC – filtered on student's name.** The request state is Denied, and system administrator notes are seen in the "Approver Notes" section.

| UIC Request Su                                                                                                    | ımmary                                                                                                    | 11-                                                                                                    |                                                                    | 1                                                                                                    |
|----------------------------------------------------------------------------------------------------|----------------------------------------------------------------------------------------------------|----------------------------------------------------------------------------------------------------|--------------------------------------------------------------------|----------------------------------------------------------------------------------------------------|
| Filtered By: First Name =                                                                                                    | = "Harry", Last Name =                                                                                                    | = "Potter"                                                                                                    |                                                                    | Filter                                                                                                 |
| Select your filter criteria                                                                                                    |                                                                                                    |                                                                                                    |                                                                    |                                                                                                    |
| First Name:                                                                                                    | Harry                                                                                                    | Last Name:                                                                                                    | Potter                                                             |                                                                                                    |
| Requested By:                                                                                                    |                                                                                                    |                                                                                                    |                                                                    |                                                                                                    |
| District:                                                                                                    |                                                                                                    |                                                                                                    |                                                                    |                                                                                                    |
| Building:                                                                                                    |                                                                                                    |                                                                                                    |                                                                    |                                                                                                    |
| Status:                                                                                                    | (AII) 🗸                                                                                                    |                                                                                                    |                                                                    |                                                                                                    |
| Request Date From:                                                                                                    |                                                                                                    | To:                                                                                                    |                                                                    |                                                                                                    |
| Response Date From:                                                                                                    |                                                                                                    | To:                                                                                                    |                                                                    |                                                                                                    |
|                                                                                                    |                                                                                                    |                                                                                                    |                                                                    | Filter Clear                                                                                           |
|                                                                                                    |                                                                                                    |                                                                                                    |                                                                    | - neer                                                                                                 |
| Vour coarch wolded 1 res                                                                                                    | ult(a)                                                                                                    |                                                                                                    |                                                                    |                                                                                                    |
| Your search yielded 1 res                                                                                                    | ult(s).                                                                                                    |                                                                                                    |                                                                    |                                                                                                    |
| Your search yielded 1 res                                                                                                    | ult(s).<br>Name                                                                                                    | First Name                                                                                                    |                                                                    | D.O.B.                                                                                                 |
| Your search yielded 1 res                                                                                                    | ult(s).<br>Name<br>itter                                                                                                    | First Name<br>Harry                                                                                                    |                                                                    | <b>D.O.B.</b><br>07/31/1997                                                                            |
| Your search yielded 1 res                                                                                                    | ult(s).<br>Name<br>Itter<br>IHE Request for UIC                                                                                                    | First Name<br>Harry<br>Collection 2020-202                                                                                                    | 21                                                                 | <b>D.O.B.</b><br>07/31/1997                                                                            |
| Your search yielded 1 res<br>UIC Last<br>Pc<br>Collection:<br>Submitting Entity:                                                                                                    | ult(s).<br>Name<br>Itter<br>IHE Request for UIO<br>Western Michigan U                                                                                                    | First Name<br>Harry<br>Collection 2020-202<br>niversity (04481)                                                                                                    | 21                                                                 | <b>D.O.B.</b><br>07/31/1997                                                                            |
| Vour search yielded 1 res<br>UIC Last<br>Collection:<br>Submitting Entity:<br>District:                                                                                                    | ult(s).<br>Name<br>Itter<br>IHE Request for UIC<br>Western Michigan U                                                                                                    | First Name<br>Harry<br>Collection 2020-202<br>niversity (04481)                                                                                                    | 21                                                                 | <b>D.O.B.</b><br>07/31/1997                                                                            |
| Your search yielded 1 res<br>UIC Last<br>Pc<br>Collection:<br>Submitting Entity:<br>District:<br>Building:                                                                                       | Name<br>Itter<br>IHE Request for UIC<br>Western Michigan U                                                                                                    | First Name<br>Harry<br>C Collection 2020-202<br>Iniversity (04481)                                                                                                    | 21                                                                 | <b>D.O.B.</b><br>07/31/1997                                                                            |
| Your search yielded 1 res<br>UIC Last<br>Pc<br>Collection:<br>Submitting Entity:<br>District:<br>Building:<br>Request Justification:                                                             | Name<br>Name<br>Itter<br>IHE Request for UIC<br>Western Michigan U<br>Two different student                                                                                   | First Name<br>Harry<br>Collection 2020-202<br>niversity (04481)<br>s. Gender is different.                                                                                                    | 21                                                                 | <b>D.O.B.</b><br>07/31/1997                                                                            |
| Your search yielded 1 res<br>UIC Last<br>Pc<br>Collection:<br>Submitting Entity:<br>District:<br>Building:<br>Request Justification:<br>Approver Notes:                                          | Name<br>Itter<br>IHE Request for UIC<br>Western Michigan U<br>Two different student<br>These appear to be t<br>create a new UIC. If<br>Potential" and when                    | First Name<br>Harry<br>Collection 2020-202<br>niversity (04481)<br>cs. Gender is different.<br>he same student. A di<br>the gender is incorrec<br>prompted to update th                                    | 21<br>fferent gendd<br>t, please chd<br>e master rec               | D.O.B.<br>07/31/1997<br>er is not a reason to<br>bose "Use This<br>ord, choose "Yes".                  |
| Your search yielded 1 res<br>UIC Last<br>Pc<br>Collection:<br>Submitting Entity:<br>District:<br>Building:<br>Request Justification:<br>Approver Notes:<br>Requested By: Meg<br>Response By: Meg | Name<br>Itter<br>IHE Request for UIC<br>Western Michigan U<br>Two different student<br>These appear to be t<br>create a new UIC. If<br>Potential" and when<br>Ihann Omo Reque | First Name<br>Harry<br>Collection 2020-202<br>niversity (04481)<br>is. Gender is different.<br>he same student. A di<br>the gender is incorrec<br>prompted to update th<br>st Date: 11/2<br>nse Date: 11/2 | fferent gendi<br>t, please cho<br>e master rec<br>3/2021<br>3/2021 | D.O.B.<br>07/31/1997<br>er is not a reason to<br>ose "Use This<br>ord, choose "Yes".<br>Status: Denied |

**Data Staging Area – filtered on UIC Request Denied status.** The UIC Resolution status is "UIC Request Denied." Notes from the system administrator can be seen by clicking on the "UIC Request Denied" hyperlink to the right of the student's name.

| MSDS                       | Profile: 1HE UIC & STARR - WMU 🔥 ( 🔥 +                                                                                                   | - |
|----------------------------|----------------------------------------------------------------------------------------------------|---|
| MSDS Home                  |                                                                                                    |   |
| Manage Requests.           | Staging Area Detail                                                                                                    |   |
| Manage Requests for<br>UIC |                                                                                                    |   |
| Manage Linking             | Select your filter criteria                                                                                                    |   |
| Requests                   | Submitting Entity: Western Michigan University (04481)                                                                                   |   |
| Submission                 | Collection: IHE Request for UIC Collection 2020-2021                                                                                     |   |
| Upload File                | Total Records - 1                                                                                                    |   |
| Uploaded File Status       | Validation Status Validation Reports                                                                                                    |   |
| Tool                       | Errors Exist 0                                                                                                    |   |
| Data Staging Area          | Error Free with Warnings 0                                                                                                    |   |
| Student Data 🗉             | Error Free with No Warnings 1                                                                                                    |   |
| Downloads                  | Pending Validation 0                                                                                                    |   |
| Search 🗉                   | Validation Failed 0                                                                                                    |   |
| Certified Data 🗉           |                                                                                                    |   |
| Audit FTE                  | UIC Resolution Status UIC Resolution Reports                                                                                             |   |
| Grad Cohort                | Requires Resolution 0 Select a report:                                                                                                   |   |
|                            | Match Found 0                                                                                                    |   |
|                            | Used Previous Resolution Result 0                                                                                                    |   |
| General Reports            | New UIC Generated 0                                                                                                    |   |
| Section 25e 🗉              | Not Eligible for Resolution 0 Staging Reports                                                                                            |   |
|                            | Pending Resolution 0 Select Report                                                                                                    |   |
|                            | Processing Resolution 0 Select Format                                                                                                    |   |
|                            | Requires New UIC Not Allowed for 0                                                                                                    |   |
|                            | UIC Request Denied                                                                                                    |   |
|                            |                                                                                                    |   |
|                            | A B C D E F G H I J K L M N Q P Q B S I U V W X Y Z ALI Clear All Filter                                                                 |   |
|                            | Select All Unselect All Delete Selected Add Direct Search / Add Rerun Resolution                                                         |   |
|                            | Select School Facility # User Notes UIC Last Name First Name Gender Date of Birth Validation Status Resolution Status Certification Date | 1 |
|                            | Potter Harry F 07/31/1997 Error Free with No UIC Request Denied                                                                          | 1 |
|                            | Items per page: 10 v Page 1 v of 1 Excel v Export                                                                                        |   |
|                            | Select All Unselect All Delete Selected Add Direct Search / Add Rerun Resolution                                                         |   |
|                            | Back                                                                                                    |   |

| MSDS                       |                      | E                                                                                       | Profile: IHE UIC & STARR - WMU A-   A+                                                |
|----------------------------|----------------------|-----------------------------------------------------------------------------------------|---------------------------------------------------------------------------------------|
| MSDS Home                  |                      |                                                                                         |                                                                                       |
|                            |                      |                                                                                         | 44                                                                                    |
| Manage Requests.           | OIC Resolution       | on .                                                                                    |                                                                                       |
| Manage Requests for        | 0                    |                                                                                         |                                                                                       |
| OIC                        | This record has a    | a related request for new UIC.                                                          |                                                                                       |
| Manage Linking<br>Requests | it was previously    | Demea.                                                                                  |                                                                                       |
| Student Data 🛛 🖽           |                      | Request For New UIC de                                                                  | tails                                                                                 |
| Submission                 | Requested By         | Meghann Omo <i>on 11/23/2021</i>                                                        |                                                                                       |
| Upload File                | Justification        | Two different students. Gender is different                                             | t.                                                                                    |
| Unloaded File Status       |                      |                                                                                         | 10                                                                                    |
| GELER Role Control         | Approval Status      | Denied                                                                                  |                                                                                       |
| STARR Data Conversion      | Response By          | Meghann Omo on 11/23/2021                                                               |                                                                                       |
| Data Staging Area          | Response Reason      | These appear to be the same student. A d<br>a new UIC. If the gender is incorrect, plea | lifferent gender is not a reason to create<br>se choose "Use This Potential" and when |
| Student Data               |                      |                                                                                         | 11                                                                                    |
| Downloads                  |                      |                                                                                         |                                                                                       |
| Search                     |                      |                                                                                         |                                                                                       |
| Contribution I             | Core Informa         | ation                                                                                   |                                                                                       |
| Certified Data   Reports   |                      |                                                                                         | UIC Resolver List                                                                     |
|                            | Field Name           | Submitted Record                                                                        | Potential Match                                                                       |
| Audit FTE 🗄                | Match Reason         | Submitted                                                                               | Sent to resolution: More than one                                                     |
| Grad Cohort 🗄              |                      |                                                                                         | match found (by flipping gender)<br>that are primary UICs                             |
| PEPE 🕀                     | UIC                  |                                                                                         | <u>2037838874</u>                                                                     |
| General Reports 🕀          | Linked UICs          |                                                                                         |                                                                                       |
| Section 25e                | First Name           | Harry                                                                                   | Harry                                                                                 |
|                            | Middle Name          | Pottor                                                                                  | Dottor                                                                                |
|                            | Suffix               | Fotter                                                                                  | Fotter                                                                                |
|                            | Date of Birth        | 07/31/1997                                                                              | 07/31/1997                                                                            |
|                            | Gender               | F                                                                                       | М                                                                                     |
|                            | Multiple Birth Order | 0                                                                                       | 0                                                                                     |
|                            | Last Modified By     | Meghann Omo                                                                             | N/A for UserId 4151                                                                   |
|                            | Last Modified On     | 11/23/2021                                                                              | 08/27/2013                                                                            |
|                            | UIC Requested By     | Meghann Omo                                                                             | Meghann Omo                                                                           |
|                            | UIC Requested On     | 11/23/2021                                                                              | 11/23/2021                                                                            |
|                            |                      | Request new UIC                                                                         | Use This Potential                                                                    |
|                            |                      |                                                                                         |                                                                                       |
|                            | Extended Col         | lection Information                                                                     |                                                                                       |
|                            | Field Name           | From IHE Request for UIC Collection 2                                                   | 2020- Previous Collection                                                             |
|                            | Previoue Last        | EGET                                                                                    | contrainable.                                                                         |
|                            | Names                |                                                                                         |                                                                                       |
|                            | Race Ethnicity       |                                                                                         |                                                                                       |
|                            | Student Id Number    |                                                                                         |                                                                                       |
|                            | Grade Or Setting     |                                                                                         |                                                                                       |
|                            | Enrollment Date      |                                                                                         |                                                                                       |
|                            | Exit Date            |                                                                                         |                                                                                       |
|                            | Address              | -                                                                                       |                                                                                       |
|                            | Submitting Entity    | Western Michigan University (0448                                                       | 31)                                                                                   |
|                            | caprinting criticy   | mentant menigen oniversity (0446                                                        |                                                                                       |
|                            |                      | Back To Staging Record                                                                  | d                                                                                     |

Page 28 of 40

## Manage Linking Requests

When a request to link UICs is submitted, it will display under the Manage Linking Requests menu. The system administrator reviews these requests daily and approves/denies based on the information provided in the request. If your request is approved, the UICs will be linked.

Choose Manage Linking Request from the Manage Requests menu.

- 1. Use the filter screen to filter your requests. You may filter on the following fields:
  - First Name
  - Last Name
  - Requested By
  - District
  - Building
  - Status
  - Submit Date
  - Approved/Denied From

| Link Request S            | Summary |            | The second second secon |
|---------------------------|---------|------------|----------------------------------------------------------------------------------------------------|
| Select your filter criter | ia      |            |                                                                                                    |
| First Name:               |         | Last Name: |                                                                                                    |
| Requested By:             |         | ]          |                                                                                                    |
| District:                 |         | ]          |                                                                                                    |
| Building:                 |         | ]          |                                                                                                    |
| Status:                   | New 🗸   |            |                                                                                                    |
| Request Date From:        |         | To:        |                                                                                                    |
| Response Date From:       |         | To:        |                                                                                                    |
|                           |         |            | Filter Clear                                                                                                    |

2. Once your filter results have been returned, you may review your requests to see if they have been approved or denied by the system administrator.

| Link Requ                 | uest Summa                                                 | nry                                    | /                                      | 11-                                                     |                                                       | 14                                         | 2                 |
|---------------------------|------------------------------------------------------------|----------------------------------------|----------------------------------------|---------------------------------------------------------|-------------------------------------------------------|--------------------------------------------|-------------------|
| Status (Approve           | ed)                                                        |                                        |                                        |                                                         |                                                       |                                            | Filter            |
| UIC                       | Last Name First                                            | t Name                                 | Middle<br>Name                         | D.O.B.                                                  | District                                              | Building                                   | Primary           |
|                           | oC                                                         | ordan                                  |                                        |                                                         | Westwood<br>Communit<br>School<br>District<br>(82240) | Crestwood<br>School<br>District<br>(82230) | d<br>I            |
|                           | Jo                                                         | ordan                                  |                                        |                                                         |                                                       |                                            | 0                 |
| Request<br>Justification: | Student was enrol<br>Father showed up<br>the name of Harns | lled, by mo<br>following<br>s. We will | om, on 9/8<br>day with a<br>be using t | 3/09 under the la<br>more recent bi<br>the UIC for Harn | ast name of Oal<br>rth certificate w<br>s.            | ks.<br>ith Re                              | submit<br>oprove  |
| Approver<br>Notes:        | Request approved                                           |                                        |                                        |                                                         |                                                       | Deny                                       | Deny<br>/ Forever |
| Requesting Dis            | trict:                                                     | Deques                                 | t Data:                                | 00/21/2000                                              | Drimony Hoo                                           |                                            |                   |
| Response By:              | Meghann Omo                                                | Respon                                 | se Date:                               | 03/16/2011                                              | Status: Ap                                            | proved                                     |                   |

3. Approved/denied status is shown in the bottom right-hand corner of each request.

## **Downloading Files**

MSDS will provide you with a report of the UICs (existing or newly created) based on the matching process results. In this report, the UICs will be provided to you in a new column added to the end of your submitted file. The download file is in the same XML format as the uploaded file, except the UIC characteristic is included in the file. The UIC characteristic will be the first characteristic in the Personal Core Component. An example of a downloaded XML file can be found in Appendix A. To download the report:

- 1. Click the Student Data Downloads tab from the left-hand menu. This will bring up a sub-menu. Click on the Download Status tab.
- 2. Click the Request New Download button.

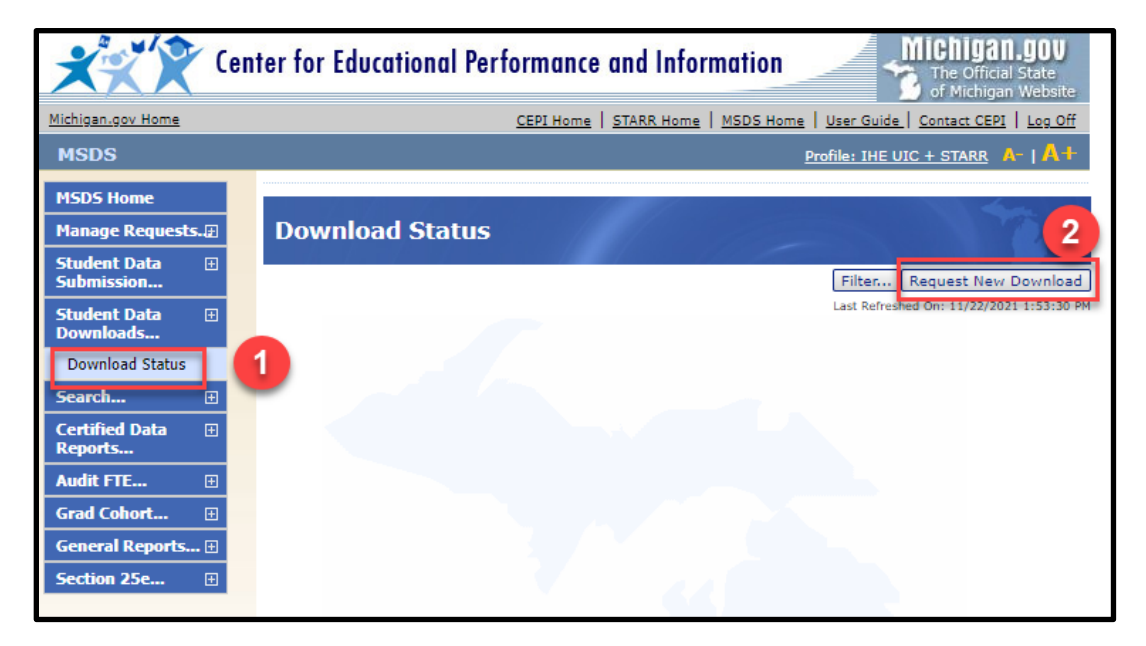

- 3. Enter your institution's name or entity code, data location and collection.
- 4. Click the Start Download button.

| Cer                         | nter for Educational | Performance and Information The Official State<br>of Michigan Website    |
|-----------------------------|----------------------|--------------------------------------------------------------------------|
| Michigan.gov Home           |                      | CEPI Home   STARR Home   MSDS Home   User Guide   Contact CEPI   Log Off |
| MSDS                        |                      | Profile: IHE UIC + STARR A-   A+                                         |
| MSDS Home                   | SDS Home > Staging   | Area Overview > Download Dataset                                         |
| Manage Requests.            |                      |                                                                          |
| Student Data<br>Submission  | Download Data        | iset                                                                     |
| Student Data 🕀              | Submitting Entity:   | Western Michigan University (04481)                                      |
| Downloads                   | Data Location:       | ● Staging ○ Certified                                                    |
| Download Status             | Collection:          | IHE Request for UIC Collection 2020-2021 ✔                               |
| Search 🕀                    | *Format:             | ● VMI                                                                    |
| Certified Data ⊞<br>Reports |                      |                                                                          |
| Audit FTE 🕀                 |                      | Start Download                                                           |
| Grad Cohort 🗄               |                      |                                                                          |
| General Reports 🕀           |                      |                                                                          |
| Section 25e 🗄               |                      |                                                                          |
|                             |                      |                                                                          |
|                             |                      |                                                                          |

5. You will be prompted to go back to the Download Status screen. Click Ok.

| MSDS Home                     | SDS Home > Stagin                                                                                                    | g Acea Diverview > Download Dataset                                                                                                    |
|-------------------------------|----------------------------------------------------------------------------------------------------|----------------------------------------------------------------------------------------------------|
| Manage 🗉<br>Collections       | Download Dat                                                                                                    | aset                                                                                                    |
| Manage Users 🖽                | Contract of the second second s |                                                                                                    |
| System 🖂                      | File creation has b                                                                                                    | een suocessfully started.                                                                                                    |
| Maintenance                   | Submitting Entity:                                                                                                    | Western Michigan University (04481)                                                                                                    |
| Manage Requests               | Data Location:                                                                                                    |                                                                                                    |
| Administrative  Reports       | Collection:                                                                                                    | THE Request for UIC Collection V                                                                                                    |
| Student Data 🗉 Submission     | *Format:                                                                                                    | XML     XML     XXML     XML     XXML     XML     XML |
| Student Data 🛛 🕀<br>Downloads |                                                                                                    | Start Down<br>Ok                                                                                                    |
| Download Status               |                                                                                                    |                                                                                                    |
| Search 🕀                      |                                                                                                    |                                                                                                    |
| Certified Data 🗈<br>Reports   |                                                                                                    |                                                                                                    |
| Audit FTE 🗉                   |                                                                                                    |                                                                                                    |
| Grad Cohort 🖽                 |                                                                                                    |                                                                                                    |
| PEPE_                         |                                                                                                    |                                                                                                    |
| General Reports 🕀             |                                                                                                    |                                                                                                    |
|                               |                                                                                                    |                                                                                                    |

6. The Download Status screen will show the status of the requested download. Your file is ready when the filename is a hyperlink.

#### Note:

You may need to periodically refresh this screen (by using the F5 key on your keyboard) to display the updated status. To save a copy of your downloaded file, click on the hyperlink of the file name from the Download Status screen. All downloaded files are zipped. You will be prompted to Open or Save the data

download. Large files may have been separated into smaller files to avoid system time-out issues. Make sure to download all relevant files.

## Manually Entering Student Data

If your IHE only needs a few UICs, you may want to consider adding your student data manually rather than doing a file upload to MSDS. To begin:

- 1. Go to the Data Staging Area screen by clicking on the Data Staging Area tab from the left-hand menu.
- 2. Enter your five-digit IHE entity code.
- 3. Click the Add New Collection button. If the IHE Request for UIC Collection has already been added for your entity, skip to Step 7.

| Cent                                                                                                    | ter for Educational Performance and Information                                                                                                    |
|----------------------------------------------------------------------------------------------------|----------------------------------------------------------------------------------------------------|
| Michigan.gov Home                                                                                                    | CEPI Home   STARR Home   MSDS Home   User Guide   Contact CEPI   Log Off                                                                                                    |
| MSDS                                                                                                    | Profile: IHE UIC + STARR A-   A+                                                                                                    |
| MSDS Home<br>Manage Requests.æ                                                                                                    | Staging Area                                                                                                    |
| Student Data 🗄<br>Submission                                                                                                    | *= Required<br>Select your filter criteria                                                                                                    |
| Uploaded File Status Data Staging Area Student Data Downloads                                                                                                    | Submitting Entity:       Add New Collection         Collection:       IHE Request for UIC Collection 2020-2021         Certification Status:       Select One         Filter       Clear                                                                                                    |
| Search                                                                                                    | Your search yielded 1 result(s).                                                                                                    |
| Certimer Data     Image: Certimer Data       Reports     Image: Certimer Data       Audit FTE     Image: Certimer Data       Grad Cohort     Image: Certimer Data       General Reports     Image: Certimer Data | Collection         Submitting Entity         Students         Certification Status         Last Certified         Collection Open?         Certification Available?           IHE         Western Michigan         5,252         Certification not         Upload         Download         Delete         Yes         No           for UIC         Collection         Collection         Collection         Download         Delete         Yes         No           2020-2021         Kequired         Kequired         Ke |
| Section 25e 🗄                                                                                                    | Items per page: 10 V Page 1 V of 1 Excel V Export                                                                                                    |
|                                                                                                    |                                                                                                    |

- 4. On the Add New Collection screen, choose the Collection from the drop-down list.
- 5. Click the Add Collection button. Note: Adding a new collection is only necessary if the collection does not already exist. This is not something you need to do each time you want to manually enter data.

| Cer                          | nter for Educational Performance and Information                         |
|------------------------------|--------------------------------------------------------------------------|
| Michigan.gov Home            | CEPI Home   STARR Home   MSDS Home   User Guide   Contact CEPI   Log Off |
| MSDS                         | Profile: IHE UIC + STARR A-   A+                                         |
| MSDS Home                    |                                                                          |
| Manage Requests. 🗃           | Add New Collection                                                       |
| Student Data 🗄<br>Submission | *1. Choose Submitting Entity: Western Michigan University (04481)        |
| Upload File                  |                                                                          |
| Uploaded File Status         | *2. Select the Collection you want created:                              |
| Data Staging Area            | IHE Request for UIC Collection 2020-2021                                 |
| Student Data 🗄<br>Downloads  | Add Collection Cancel                                                    |
| Search 🗄                     |                                                                          |
| Certified Data ⊞<br>Reports  |                                                                          |
| Audit FTE 🗉                  |                                                                          |
| Grad Cohort 🖽                |                                                                          |
| General Reports 🕀            |                                                                          |
| Section 25e 🗄                |                                                                          |

- 6. You will be taken to the Staging Area page to access your collection. Select the collection from the drop-down menu.
- 7. Click on the collection name.

| Kara Cen                       | ter for Educational Performance and Information                                                                                                    |
|--------------------------------|----------------------------------------------------------------------------------------------------|
| Michigan.gov Home              | CEPI Home   STARR Home   MSDS Home   User Guide   Contact CEPI   Log Off                                                                                                    |
| MSDS                           | Profile: IHE UIC + STARR 🔥   🕂                                                                                                    |
| MSDS Home                      |                                                                                                    |
| Manage Requests.               | Staging Area                                                                                                    |
| Student Data                   | *= Required                                                                                                    |
| Upload File                    | Select your filter criteria                                                                                                    |
| Uploaded File Status           | Submitting Entity: Add New Collection                                                                                                    |
| Data Staging Area              | Collection: IHE Request for UIC Collection 2020-2021                                                                                                    |
| Student Data<br>⊡<br>Downloads | Certification Status: Select One                                                                                                    |
| Search                         |                                                                                                    |
| Certified Data 🗉               | Your search yielded 1 result(s). Collection Submitting Entity, Students, Certification Status, Last Certified Collection, Submitting Entity, Students, Certification, Status, Last Certified Collection, Status, Collection, Status, Certification, Status, Certification, Status,  |
| Reports                        | Concerned of Concerned Concerned Con |
| Audit FTE 🕀                    | Request University (04481) Required                                                                                                    |
| Grad Cohort 🖽                  |                                                                                                    |
| General Reports 🕀              | 2020-2021                                                                                                    |
| Section 25e 🖽                  | Items per page         10          Excel          Excel          Ex                                                                                                    |
|                                |                                                                                                    |
|                                |                                                                                                    |

### To Add a Student

1. Click the Add Direct button from the Staging Area Detail screen. This will take you to the Add Student screen.

| ichigan.gov Home              | CEPI                                           | Home   STARR Home  | MSDS Home User Guid    | e.   Contact CEPI   Loo Of | ff                     |                  |
|-------------------------------|------------------------------------------------|--------------------|------------------------|----------------------------|------------------------|------------------|
| MSDS                          |                                                |                    | Profile: IHE           | UIC + STARR A-   A-        | •                      |                  |
| ISDS Home                     |                                                |                    |                        |                            |                        |                  |
| danage Requests.              | Staging Area Detail                            |                    |                        |                            |                        |                  |
| itudent Data 🗉                |                                                |                    |                        |                            |                        |                  |
| Upload File                   | Select your filter criteria                    |                    |                        |                            |                        |                  |
| Uploaded File Status          | Submitting Entity:                             | Western Michigan   | University (04481)     |                            |                        |                  |
| Data Staging Area             | Collection:                                    | IHE Request for UI | C Collection 2020-2021 |                            | ~                      |                  |
| itudent Data   ⊞<br>Downloads | Total Records - 5252                           |                    |                        |                            |                        |                  |
| Search 🖽                      | Validation Status                              |                    |                        |                            | Validation Reports     |                  |
| Certified Data 🛛 🖽            | Errors Exist                                   | 0                  |                        |                            | Select a report:       | ~                |
| eports                        | Error Free with Warnings                       | 0                  |                        |                            | Colort a formati       |                  |
| udit FTE 🗉                    | Error Free with No Warnings                    | 5252               |                        |                            | Select a format:       |                  |
| Grad Cohort 🗉                 | Pending Validation                             | 0                  |                        |                            | Run Report             |                  |
| General Reports 🖽             | Processing Validation                          | 0                  |                        |                            |                        |                  |
| ection 25e 🗉                  | validation railed                              | 0                  |                        |                            |                        |                  |
|                               | UIC Resolution Status                          |                    |                        |                            | UIC Resolution Reports |                  |
|                               | Requires Resolution                            | 0                  | <u>^</u>               |                            | Select a report:       | ~                |
|                               | Match Found                                    | 3382               |                        |                            | Select a format:       |                  |
|                               | Used Previous Resolution Result                | 0                  |                        |                            |                        |                  |
|                               | New UIC Generated                              | 1870               |                        |                            | Run Report             |                  |
|                               | New OIC Requested                              | 0                  |                        |                            | Staging Reports        |                  |
|                               | Pending Resolution                             | 0                  |                        |                            | Select Report          | ~                |
|                               | Processing Resolution                          | 0                  |                        |                            | Colort Compt           |                  |
|                               | Requires New UIC Not Allowed for<br>Collection | 0                  |                        |                            | Run Report             |                  |
|                               | UIC Request Denied                             | 0                  | -                      |                            |                        |                  |
|                               | UTC Desolution Failed                          | 0                  |                        |                            |                        |                  |
|                               | ABCDEEGHIJKLMNOPO                              | RSTUYWXYZ          | All                    |                            |                        | Clear All Filter |

- 2. Enter all required information. Core field information is required and denoted by a red asterisk (\*).
- 3. Click the Submit button. This will submit the student to the IHE Request for UIC Collection, and you will be returned to the Staging Area Detail screen.

| Add Student                            |                                                                              |
|----------------------------------------|------------------------------------------------------------------------------|
| If Collection is not filled<br>Entity. | in automatically then one must be selected in order to access the Submitting |
| * = Required                           |                                                                              |
| *Collection:                           | IHE Request for UIC Collection                                               |
| *Last Name:                            |                                                                              |
| Last Name Suffix:                      |                                                                              |
| *First Name:                           |                                                                              |
| Middle Name:                           |                                                                              |
| Multiple Birth Order:                  | 0                                                                            |
| *Date of Birth:                        | (MM/DD/YYYY)                                                                 |
| *Gender:                               | Select Gender 🧹                                                              |
|                                        | Search by Entity Name or Entity Code                                         |
| *Submitting Entity:                    | Western Michigan University (04481)                                          |
| UIC:                                   |                                                                              |
| Subr                                   | nit Submit/Add Another Submit/Go To Details Cancel                           |
|                                        | N3                                                                           |
|                                        |                                                                              |

You can also add another student record by clicking on the Submit/Add Another button and following the previous steps above to submit the next student to the IHE Request for UIC Collection.

4. Once the record has been added to the Staging Area Detail screen, click on the student's Last Name link. This will display the Staging Area Maintain screen.

| Center for Education                                  | nal Performance and Info        | ormation 3                     | Chigan.gov<br>The Official State<br>of Michigan Website |                                |                   |                    |
|-------------------------------------------------------|---------------------------------|--------------------------------|---------------------------------------------------------|--------------------------------|-------------------|--------------------|
| Michigan.gov Home                                     | CEPI Home STARR Home            | e   MSDS Home   User Guide   C | ontact CEPI   Log Off                                   |                                |                   |                    |
| MSDS                                                  |                                 | Profile: IHE UIC +             | STARR A-   A+                                           |                                |                   |                    |
| MSDS Home                                             |                                 |                                | 1                                                       |                                |                   |                    |
| Manage Requests.                                      | a Detail                        |                                | 1                                                       |                                |                   |                    |
| Student Data 🗉                                        |                                 |                                |                                                         |                                |                   |                    |
| Upload File Select your filter cr                     | iteria                          |                                |                                                         |                                |                   |                    |
| Uploaded File Status Submitting Entity:               | Western Michiga                 | n University (04481)           |                                                         |                                |                   |                    |
| Data Staging Area Collection:                         | IHE Request for U               | IC Collection 2020-2021        |                                                         | ×                              |                   |                    |
| Student Data Downloads Total Records - 5              | 5252                            |                                |                                                         |                                |                   |                    |
| Search   Validation Status                            |                                 |                                | Valida                                                  | ation Reports                  |                   |                    |
| Certified Data   Errors Exist                         | 0                               |                                | Sele                                                    | ct a report:                   | ×                 |                    |
| Reports Error Free with Wa                            | arnings 0                       |                                | Solo                                                    | ct a format:                   |                   |                    |
| Audit FTE  Error Free with No                         | Warnings 5252                   |                                | Sele                                                    | cc a format:                   |                   |                    |
| Grad Cohort  Pending Validation Processing Validation | 1 0                             |                                | Run                                                     | Report                         |                   |                    |
| General Reports  Validation Failed                    | 0                               |                                |                                                         |                                |                   |                    |
| Section 25e 🗉                                         |                                 |                                |                                                         |                                |                   |                    |
| UIC Resolution Sta                                    | atus                            |                                | UIC R                                                   | esolution Reports              |                   |                    |
| Requires Resolution                                   | on O                            | <u>^</u>                       | Sele                                                    | ct a report:                   | ~                 |                    |
| Match Found                                           | 3382                            |                                | Sele                                                    | ct a format:                   | ~                 |                    |
| Used Previous Res                                     | solution Result 0               |                                | Run                                                     | Report                         |                   |                    |
| New UIC Bequeste                                      | ed 0                            |                                | (Run                                                    | Report                         |                   |                    |
| Not Eligible for Re                                   | solution 0                      |                                | Stagi                                                   | ng Reports                     |                   |                    |
| Pending Resolution                                    | n 0                             |                                | Sele                                                    | ct Report                      | ~                 |                    |
| Processing Resolut                                    | tion 0                          |                                | Sele                                                    | ct Format                      | ~                 |                    |
| Requires New UIC<br>Collection                        | Not Allowed for 0               |                                | Run                                                     | Report                         |                   |                    |
| UIC Request Denie                                     | ed 0                            |                                |                                                         |                                |                   |                    |
| UIC Deselution fai                                    | ilad o                          |                                |                                                         |                                |                   |                    |
| ABCDEEGHI                                             | J K L M N O P Q R S I U V W X Y | Z All                          |                                                         |                                |                   | Clear All Filter   |
| Select All                                            | Unselect All                    | Delete Selected                | Add Direct                                              | Search / Add                   | Rerun R           | tesolution         |
| Select School F                                       | acility # User Notes UIC        | Last Name First Nam            | e Gender Date of B                                      | irth Validation Status         | Resolution Status | Certification Date |
| 04481                                                 |                                 | -                              |                                                         | Error Free with No<br>Warnings | Match Found       |                    |

- 5. Enter known student information on all appropriate tabs. If entering dates, slashes or dashes may be used. (Format: MM/DD/YYYY)
- 6. Click the Submit button.
- 7. If errors or warnings are encountered, they will appear below the student information. Correct all errors. Review warnings and make pertinent corrections, then click the Submit button again to refresh the data.

## **Student Search**

Use the Student Search feature to look up individual students to locate their UICs. To perform a student search:

- 1. Click on the Search tab at the left-hand menu. This will bring up a sub-menu. Click on the Student Search tab. This will take you to the Student Search screen.
- 2. Click the radio button next to Search By Core Fields.
- Type in all or portions of the core fields.
   Click on the Filter button. This will bring up the search results for the
  - student. Note: No search results will appear if no matches were found in the system. The search results may also bring up multiple matches. If you discover that there are multiple UICs for your student, the UICs should be

| MSDS Home                 |         | SDS Home > Student S         | earch    |                                             |
|---------------------------|---------|------------------------------|----------|---------------------------------------------|
| Manage<br>Collections     | Ð       | Student Search               |          | 1                                           |
| Manage Users              | Ð       |                              |          |                                             |
| System<br>Maintenance     | Œ       | Select your filter criteria  |          |                                             |
| Manage Request            | s.#     | O Search By UIC              |          |                                             |
| Administrative<br>Reports | Œ       | • Search By Core 2<br>Fields |          | 3                                           |
| Student Data              | Đ       | Last Name:                   |          | P Begins O Contains                         |
| Submission                |         | Last Name Suffix:            |          |                                             |
| Student Data              | Œ       | First Name:                  |          | Begins O Contains                           |
| Downloads                 | - 1     | Middle Name:                 |          | ]                                           |
| Search                    | -       | Date of Birth Year:          |          |                                             |
| Student Search            |         | Date of Birth Month:         |          | Show Direct Certified                       |
| UIC History               | _       | Date of Birth Day:           |          | (ikely to increase the time for the search) |
| Certified Data            | Ð       | Conder                       | Cith an  | Search using match criteria                 |
| Audit CTC                 |         | Gender:                      | either V | (pegins/contains ignored)                   |
| Audit PTE                 | <u></u> | Multiple Birth Order:        |          |                                             |
| Grad Cohort               | Œ       |                              |          | Filter Clear                                |
| PEPE                      | Œ       |                              |          |                                             |

#### linked. See the section on linking UICs for these instructions.

- 5. Click on the hyperlinked UIC for the student. This will take you to the Student Details screen to view detailed information on the student.
- 6. The Student Type identifies if the student has a Secondary (K12) and/or a Higher Education (HE) record.

| Student                            |                  |                   |                    |               |               |                           |                        |
|------------------------------------|------------------|-------------------|--------------------|---------------|---------------|---------------------------|------------------------|
| Your search yielded 2 result(s).   |                  |                   |                    |               |               |                           |                        |
| Filtered on Las                    | Filter           |                   |                    |               |               |                           |                        |
| Student UIC                        | <u>Last Name</u> | <u>First Name</u> | <u>Middle Name</u> | Date of Birth | <u>Gender</u> | <u>Multiple Birth Ord</u> | er <u>Student Type</u> |
| 2037838874                         | Potter           | Harry             |                    | 07/31/1997    | м             | 0                         | К12                    |
| 2037838874                         | Potter           | Harry             |                    | 07/31/1997    | м             | 0                         | HE                     |
| Items per page: 10 v Page 1 v of 1 |                  |                   |                    |               |               | Excel V Export            |                        |

A screen like the one below will display for the student.

#### IHE Request for UIC Collection User Guide

| Student Details                  | No. of the second second second second second second second second second second second second second second se |
|----------------------------------|----------------------------------------------------------------------------------------------------|
| Back to Search Results           | View Student History                                                                                            |
|                                  | Primary                                                                                                    |
| Unique Identification Code (UIC) | 092                                                                                                    |
| Student First Name               | /                                                                                                    |
| Student Middle Name              |                                                                                                    |
| Student Last Name                | 1000 million (1000 million)                                                                                     |
| Student Suffix                   |                                                                                                    |
| Date of Birth                    |                                                                                                    |
| Gender Code                      |                                                                                                    |
| Grade or Setting                 |                                                                                                    |
| Student ID Number (Membership)   |                                                                                                    |
| Racial/Ethnic Code               |                                                                                                    |
| Operating District Number        |                                                                                                    |
| School or Facility               |                                                                                                    |
| Date of Enrollment               |                                                                                                    |
| Date Exited                      |                                                                                                    |
| District Exit Status             | 0                                                                                                    |
| Multiple Birth Order             | 0                                                                                                    |
| Created By                       |                                                                                                    |
| Created Date                     |                                                                                                    |
| Created By Submitting Entity     |                                                                                                    |
| Modified By                      |                                                                                                    |
| Modified Date                    |                                                                                                    |
| Modified By Submitting Entity    |                                                                                                    |
| Approved By                      |                                                                                                    |
| Approved Date                    |                                                                                                    |

### Appendix A: Download XML Sample with UIC Field Added

After submitting files to the Staging Area, an XML file can be downloaded to capture student demographic information for all students in the collection, as shown in the example below.

| xml version="1.0" encoding="utf-8"?>                                                                                                    |        |
|----------------------------------------------------------------------------------------------------|--------|
| HERequestforUICGroup SchemaVersionMajor="Collection" SchemaVersionMinor="4" CollectionId="247" SubmittingSystemName="My System" SubmittingSystemVendor="My System Vendor" SubmittingSystemVendor="My System Vendor" SubmittingSystemVendor="My System" Vendor SubmittingSystemVendor="My System | vstemV |
| <iherequestforuic></iherequestforuic>                                                                                                    |        |
| <submittingentity></submittingentity>                                                                                                    |        |
| <submittingentitytypecode>B</submittingentitytypecode>                                                                                                    |        |
| <submittingentitycode>04481</submittingentitycode>                                                                                                    |        |
|                                                                                                    |        |
| <personalcore></personalcore>                                                                                                    |        |
| <uic>3511559197</uic>                                                                                                    |        |
| <lastname>Bronco</lastname>                                                                                                    |        |
| <firstname>Buster</firstname>                                                                                                    |        |
| <middlename>Richard</middlename>                                                                                                    |        |
| <studentsuffix>Jr.</studentsuffix>                                                                                                    |        |
| <dateofbirth>2003-12-12</dateofbirth>                                                                                                    |        |
| <multiplebirthorder>0</multiplebirthorder>                                                                                                    |        |
| <gender>M</gender>                                                                                                    |        |
|                                                                                                    |        |
| <iheentitydemographics></iheentitydemographics>                                                                                                    |        |
| <schoolfacilitynumber>04481</schoolfacilitynumber>                                                                                                    |        |
| <studentidnumber>000001840</studentidnumber>                                                                                                    |        |
|                                                                                                    |        |
|                                                                                                    |        |
| <iherequestforuic></iherequestforuic>                                                                                                    |        |
| <submittingentity></submittingentity>                                                                                                    |        |
| <submittingentitytypecode>B</submittingentitytypecode>                                                                                                    |        |
| <submittingentitycode>04481</submittingentitycode>                                                                                                    |        |
|                                                                                                    |        |
| <personalcore></personalcore>                                                                                                    |        |
| <uic>9549630862</uic>                                                                                                    |        |
| <lastname>Potter</lastname>                                                                                                    |        |
| <firstname>Harry</firstname>                                                                                                    |        |
| <middlename>E</middlename>                                                                                                    |        |
| <dateofbirth>2002-07-31</dateofbirth>                                                                                                    |        |
| <multiplebirthorder>0</multiplebirthorder>                                                                                                    |        |
| <gender>M</gender>                                                                                                    |        |
|                                                                                                    |        |
| <iheentitydemographics></iheentitydemographics>                                                                                                    |        |
| <schoolfacilitynumber>044814/SchoolFacilityNumber&gt;</schoolfacilitynumber>                                                                                                    |        |
| <scudentinhumber>900001841</scudentinhumber>                                                                                                    |        |
|                                                                                                    |        |
| <pre><pre>cypersonalDemographics</pre></pre>                                                                                                    |        |
| <pre><trinicity>000010X/Ethnicity&gt;</trinicity></pre>                                                                                                    |        |
|                                                                                                    |        |
| <pre><contacts> </contacts></pre>                                                                                                    |        |
| <pre>cAddress typeoscriptor &gt;Privstcat2 / Address typeoscriptor &gt;</pre>                                                                                                    |        |
| <pre>cStreetnumering Status</pre>                                                                                                    |        |
| xiiy/naimaixw//yixy/                                                                                                    |        |
|                                                                                                    |        |
|                                                                                                    |        |
|                                                                                                    |        |
| N Antequestro vac/                                                                                                    |        |
| nexequest of orcal outparts                                                                                                    |        |

It should be noted that the Personal Demographics and Contacts components are optional components in the IHE Request for UIC Collection.